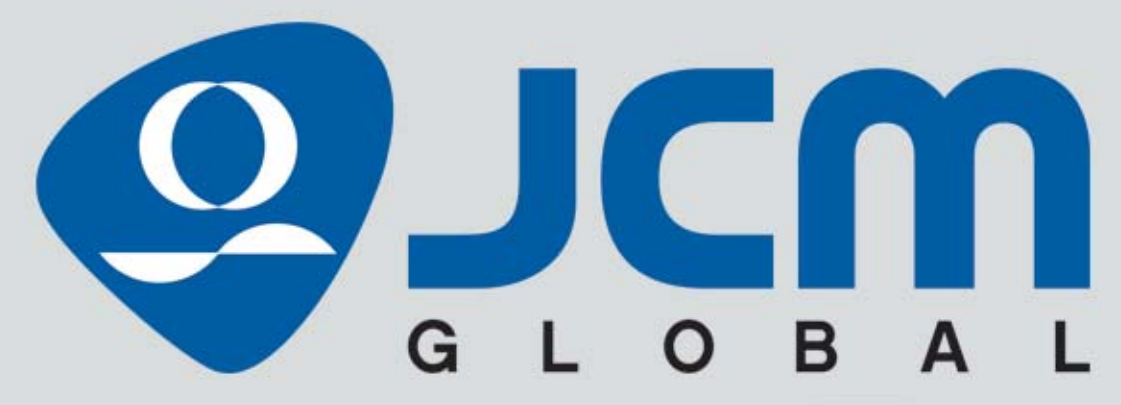

Website: http://www.jcmglobal.com

# GEN5<sup>™</sup> Series Printer

# **Operation and Maintenance Manual**

(Revision 2)

P/N 960-100940R\_Rev. 2

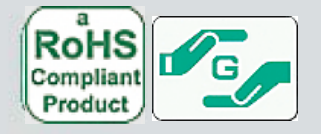

| REVISION HISTORY |          |                                                                                                    |         |
|------------------|----------|----------------------------------------------------------------------------------------------------|---------|
| <b>Rev</b> №.    | Date     | Reason for Update                                                                                                    | Comment |
| А                | 09-01-16 | Initial Version                                                                                                    |         |
| 1                | 08-16-17 | Updated Product Specifications, Installation, DIP Switch<br>settings, JCM DFU Downloader, Disassembly/Reassembly,<br>Exploded Views & Parts, Maintenance Equipment, Blue-<br>Wave™DX Firmware Update procedure |         |
| 2                | 12/15/17 | Updated Part Numbers and Descriptions in Section 7<br>Exploded Views & Parts Lists                                                                                                    |         |
| 3                |          |                                                                                                    |         |
| 4                |          |                                                                                                    |         |
| 5                |          |                                                                                                    |         |

#### International Compliance

- RoHS Directives or or or or or or or

• UL & c-UL Marks File No. E157601, Vol. X7, Subscriber 857947001

- CE Mark
- CB Scheme US-22259-A1-UL

## **Electrical Current Symbol**

Direct Current: **\_\_\_** indicates Direct Current values on product labels.

#### Copyright © 2017 By JCM American Corporation

This product document (hereinafter referred to as "Manual") is fully covered by legal Copyrights owned by JCM American Corporation, (hereinafter referred to as "JCM") under Japanese laws and foreign countries. This Manual contains many copyrighted, patented or properly registered equipment items manufactured by JCM, that are prohibited and illegal to duplicate, replicate or copy in whole, or in part, without the express authorization by JCM with the following exceptions: 1. When an authorized JCM agency or distributor duplicates the Manual for sales promotion and/or service maintenance of the product, or technical service personnel education as required; and When an end user duplicates the Manual to maintain operation of the product or operate the product in general. JCM retains all rights to amend, alter, change or delete any portion of this Manual in whole, or in part, or add items thereto without notice regarding the product or its related products.
 JCM is a registered trademark of JCM American Corporation All other product names mentioned herein may be registered trademarks or trademarks of their respective companies. Furthermore, <sup>TM</sup>, <sup>®</sup> and <sup>©</sup> are not always mentioned

in each case throughout this publication.

# **GEN5<sup>TM</sup> Series** Printer Table of Contents

| 1 GENERAL INFORMATION                                           | 1           |          |
|-----------------------------------------------------------------|-------------|----------|
|                                                                 | -           | -1       |
| GEN5 Printer Unit                                               | 1           | -1       |
| Product Descriptions                                            | 1           | -2       |
| Model Descriptions                                              | 1           | -2       |
| Firmware Descriptions                                           | 1           | -2       |
| GEN5 Type 5 Firmware (IGT)                                      | 1           | -2       |
| Precautions                                                     | 1           | -2       |
| User Cautions                                                   | 1           | -2       |
| Installation Cautions                                           | .1          | -2       |
| Mounting, Dismounting & Transportation                          | .1          | -3       |
| Pracing Foreign Objects into the Onit<br>Preventive Maintenance | ر .<br>1    | -3       |
| Ticket Fitness Requirements                                     | .1          | -4       |
| Primary Features                                                | 1           | -4       |
| Component Names                                                 | 1           | -5       |
| Specifications                                                  | 1           | -6       |
| Technical Specifications                                        | 1           | -6       |
| Environmental Specifications                                    | 1           | -7       |
| Electrical Specifications                                       | 1           | -7       |
| Structural Specifications                                       | 1           | -7       |
| Ticket Specifications                                           | 1           | -8       |
| Unit Dimensions                                                 | 1           | -9       |
| Entire Unit Outside Dimensions                                  | 1           | -9       |
| Entire Unit Outside Dimensions (continued)                      | -1          | 10       |
| Technical Contact Information                                   | <b> </b> -' | 11       |
| Americas                                                        | 1-1         | 11       |
| JCM American                                                    | 1-          | 11       |
| Europe, Middle East, Africa & Russia                            | 1-          | 11       |
| JCM Europe GmbH                                                 | 1-          | 11       |
|                                                                 | ۱-<br>م     | 11       |
| JCM Europe (UK OMCE)                                            | ו<br>1_י    | 11<br>11 |
|                                                                 | '<br>1_     | .11      |
| JAPAN CASH MACHINE CO., LTD. (HQ)                               | 1-          | 11       |
| 2 INSTALLATION                                                  | 2           | -1       |
| Installation Procedure                                          | 2           | -1       |
| DIP Switch Configuration                                        | 2           | -1       |
| Disabling the Paper Low Sensor                                  | 2           | -2       |
| Connector Pin Assignments                                       | 2           | -3       |
| Firmware Update Connector Pin Assignments                       | 2           | -3       |
| Bezel LED Connector Pin Assignments                             | 2           | -3       |
| Base Port Connector Pin Assignments                             | 2           | -3       |
| RS232C Connector Pin Assignments                                | 2           | -4       |

∎ i ∎

# **Table of Contents**

|   |                                                   | Page       |
|---|---------------------------------------------------|------------|
|   | Bezel Connector (on Coil Harness) Pin Assignments |            |
|   | USB Connector Pin Assignments                     |            |
|   | Auxiliary Port Connector Pin Assignments          |            |
|   | Netplex Port Connector Pin Assignments            |            |
|   | Preventive Maintenance                            |            |
|   | Loading Tickets                                   |            |
|   | Paper Feed Button                                 |            |
|   | Cleaning a Ticket Jam                             |            |
|   | Print Head and Roller Cleaning Procedure          |            |
|   | Sensors Cleaning Procedure                        |            |
|   | Cleaning Card Cleaning Procedure                  | 2-10       |
| 3 | COMMUNICATIONS                                    | 3-1        |
|   | Americas                                          | 3-1        |
|   | JCM American                                      |            |
|   | Europe, Middle East, Africa & Russia              |            |
|   | JCM Europe GmbH                                   |            |
|   |                                                   | 3_1        |
|   | Asia and Oceania                                  |            |
|   | JCM Gold (HK) LTD.                                |            |
|   | JAPAN CASH MACHINE CO., LTD. (HQ)                 |            |
| 4 | DISASSEMBLY/REASSEMBLY                            |            |
|   | Tool Requirements                                 | 4-1        |
|   | Paper Tray Removal                                | 4-1        |
|   | CPU Board Removal                                 | 4-1        |
|   | Upper Presenter Removal                           | 4-1        |
|   | Print Mechanism Disassembly                       | 4-2        |
|   | TOF Sensor Removal                                |            |
|   | Upper Presenter Motor Removal                     |            |
|   | Bottom Presenter Mechanism Disassembly            | 4-0<br>4_4 |
|   | Taken Sensor Removal                              | <br>Д_Д    |
|   | Lid Closed Sensor Removal                         | 4-4        |
|   | Presenter Motor and Rollers                       |            |
|   | Presenter Motor                                   | 4-4        |
|   | Presenter Rollers                                 |            |
| 5 | WIRING DIAGRAMS                                   | 5-1        |
|   | System Wiring Diagram                             | 5-1        |
| 6 | FIRMWARE UPDATING AND TESTING                     | 6-1        |
|   | Tool Requirements                                 | 6-1        |
|   | Configuration Ticket Parameters                   | 6-1        |
|   | Printing a Configuration Ticket                   | 6-2        |
|   | Installation Procedures                           | 6-2        |
|   | JCM DFU Downloader Installation                   | 6-2        |
|   |                                                   |            |

# **Table of Contents**

|   |                                                                              | Page       |
|---|------------------------------------------------------------------------------|------------|
|   | Firmware Download Procedure                                                  | 6-4        |
|   | Updating Printer Firmware with the JCM BlueWave™DX Tool                      | 6-4        |
|   | JCM Printer Basic Driver Installation                                        | 6-5        |
|   | Running the JCM Printer Basic Driver                                         | 6-5        |
|   | Printer Basic Driver Main Page                                               | 6-6        |
|   | Printer Configuration                                                        | 6-6        |
|   | Commands                                                                     | 6-6        |
|   | Printer Status                                                               | 6-6<br>6-7 |
|   | Exiting the Printer Driver Application                                       |            |
| 7 |                                                                              | 7 1        |
| 1 | GEN5 Entire Unit Exploded View                                               |            |
|   | GEN5 Entire Unit Parts List                                                  | 7-2        |
|   | GEN5 Bottom Presenter Exploded View                                          | 7-3        |
|   | GEN5 Bottom Presenter Parts List                                             | 7-4        |
|   | GEN5 Bottom Presenter Housing Exploded View                                  |            |
|   | GEN5 Bottom Presenter Housing Parts List<br>GEN5 Top Presenter Exploded View | 7-6<br>7-7 |
|   | GEN5 Top Presenter Parts List                                                |            |
|   | GENS Lid Upper Presenter Date List                                           |            |
|   | GEN5 Bottom Tray Assembly Exploded View                                      |            |
|   | GEN5 Bottom Trav Assembly Parts List                                         |            |
| 8 | INDEX                                                                        |            |
| A | TROUBLESHOOTING                                                              | A-1        |
|   | Introduction                                                                 | A-1        |
|   | Troubleshooting Overview                                                     | A-1        |
|   | Fault Table Listings                                                         | A-1        |
|   | Front Bezel LED Indicators                                                   | A-2        |
|   | LED Indication Conditions                                                    | A-2        |
|   | Printer Status LED Code Conditions                                           | A-2        |
|   | Printer Errors                                                               | A-3        |
|   | CENE Maintenance Equipment                                                   |            |
| Б |                                                                              | A-4<br>D 4 |
| D | GLUJJAKI                                                                     | D-1        |

THIS PAGE INTENTIONALLY LEFT BLANK

GEN5™ Series Printer

|             | <b>GEN5<sup>TM</sup> Series</b>                                                  |      |
|-------------|----------------------------------------------------------------------------------|------|
|             | Printer                                                                          |      |
|             | List of Figuros                                                                  |      |
|             | List of Figures                                                                  | Page |
| Figure 1-1  | GEN5 Printer Unit                                                                | 1-1  |
| Figure 1-2  | Precautionary Symbols                                                            | 1-2  |
| Figure 1-3  | Unacceptable Tickets                                                             | 1-4  |
| Figure 1-4  | GEN5 Printer Components                                                          | 1-5  |
| Figure 1-5  | GEN5 Printer Unit Ticket Specifications                                          | 1-8  |
| Figure 1-6  | GEN5 Printer Unit With 300-Note Paper Tray (Without Bezel)<br>Outside Dimensions | 1-9  |
| Figure 1-7  | GEN5 Printer Unit Mounting Rail Dimensions                                       | 1-10 |
| Figure 2-1  | DIP Switch and Firmware Update Port                                              | 2-1  |
| Figure 2-2  | Stack Tickets in Ticket Trav                                                     | 2-7  |
| Figure 2-3  | Load Ticket Stack into Printer/LED Status                                        | 2-7  |
| Figure 2-4  | Paper Feed Button                                                                |      |
| Figure 2-5  | Lid Release Lever                                                                | 2-8  |
| Figure 2-6  | Open Printer Lid                                                                 | 2-8  |
| Figure 2-7  | Print Head Release Lever                                                         | 2-8  |
| Figure 2-8  | Cleaning Kit (P/N 350-00292-100)                                                 | 2-8  |
| Figure 2-9  | Clean Print Head                                                                 | 2-9  |
| Figure 2-10 | Clean Print Head Rollers and Feed Rollers                                        | 2-9  |
| Figure 2-11 | Printer Sensor Locations (cut-away)                                              | 2-9  |
| Figure 2-12 | Feed Cleaning Card into Ticket In Slot                                           | 2-10 |
| Figure 4-1  | Remove Paper Tray Mounting Screws                                                | 4-1  |
| Figure 4-2  | CPU Board Removal                                                                | 4-1  |
| Figure 4-3  | Remove Upper Presenter                                                           | 4-2  |
| Figure 4-4  | Print Head Removal                                                               | 4-2  |
| Figure 4-5  | Right Side Cover Removal                                                         | 4-2  |
| Figure 4-6  | TOF Sensor Removal                                                               | 4-2  |
| Figure 4-7  | Left Side Cover Removal                                                          | 4-3  |
| Figure 4-8  | Remove Gears and E-clip                                                          | 4-3  |
| Figure 4-9  | Remove Screws and Motor                                                          | 4-3  |
| Figure 4-10 | Upper Platen Roller Cover                                                        | 4-3  |
| Figure 4-11 | Remove Bottom Presenter                                                          | 4-4  |
| Figure 4-12 | Remove Taken Sensor                                                              | 4-4  |
| Figure 4-13 | Remove Lid Sensor                                                                | 4-4  |
| Figure 4-14 | Remove Presenter Motor                                                           | 4-4  |
| Figure 4-15 | Remove Lower Idler Roller                                                        | 4-5  |
| Figure 4-16 | Remove Motor Mounting Bracket                                                    | 4-5  |
| Figure 4-17 | Remove Snap Rings/Gears Left                                                     | 4-5  |

# **List of Figures**

|             |                                                | Page        |
|-------------|------------------------------------------------|-------------|
| Figure 4-18 | Remove Snap Rings Right                        | 4-5         |
| Figure 4-19 | Remove Roller Bushings and Presenter Rollers   | 4-5         |
| Figure 5-1  | GEN5 Printer System Wiring Diagram             | 5-1         |
| Figure 6-1  | Tool and Harness Connections                   | 6-1         |
| Figure 6-2  | Configuration Ticket (sample)                  | 6-1         |
| Figure 6-3  | Load Ticket Stack into Printer/LED Status      | 6-2         |
| Figure 6-4  | Paper Feed Button                              | 6-2         |
| Figure 6-5  | JCM DFU Setup.msi File Location                | 6-2         |
| Figure 6-6  | JCM DFU Downloader Setup Wizard Welcome Screen | 6-3         |
| Figure 6-7  | Select Installation Folder Screen              | 6-3         |
| Figure 6-8  | Confirm Installation Screen                    | 6-3         |
| Figure 6-9  | Installation Complete Screen                   | 6-3         |
| Figure 6-10 | Verify Connection/Select Firmware              | 6-4         |
| Figure 6-11 | Start Full Firmware Upgrade                    | 6-4         |
| Figure 6-12 | Firmware Upgrade Completed                     | 6-4         |
| Figure 6-13 | BlueWaveDX Tool Front Panel                    | 6-4         |
| Figure 6-14 | JCM Printer Basic Driver UI                    | 6-5         |
| Figure 6-15 | Connecting to Selected Port Message            | 6-5         |
| Figure 6-16 | Printer Basic Driver Main Page                 | 6-6         |
| Figure 6-17 | Printer Configuration Section                  | 6-6         |
| Figure 6-18 | Commands Section                               | 6-6         |
| Figure 6-19 | Printer Status Section                         | 6-6         |
| Figure 6-20 | Printer Basic Driver Menu Options              | 6-7         |
| Figure 6-21 | Exiting the Printer Basic Driver UI            | 6-7         |
| Figure 7-1  | GEN5 Entire Unit Exploded View                 | 7-1         |
| Figure 7-2  | GEN5 Bottom Presenter Exploded View            | 7-3         |
| Figure 7-3  | GEN5 Bottom Presenter Housing Exploded View    | 7-5         |
| Figure 7-4  | GEN5 Top Presenter Exploded View               | 7-7         |
| Figure 7-5  | GEN5 Lid Upper Presenter Exploded View         | 7-9         |
| Figure 7-6  | GEN5 Bottom Tray Assembly Exploded View7       | <b>'-11</b> |
| Figure A-1  | Additional Maintenance Equipment Requirements  | A-4         |

# **GEN5<sup>TM</sup> Series** Printer List of Tables

|            |                                                   | Page |
|------------|---------------------------------------------------|------|
| Table 1-1  | GEN5 Model Number Specifications                  | 1-2  |
| Table 1-2  | GEN5 Firmware Number Specifications               | 1-2  |
| Table 1-3  | GEN5 Firmware Number Specifications (IGT)         | 1-2  |
| Table 1-4  | GEN5 Technical Specifications                     | 1-6  |
| Table 1-5  | GEN5 Environmental Specifications                 | 1-7  |
| Table 1-6  | GEN5 Electrical Specifications                    | 1-7  |
| Table 1-7  | GEN5 Structural Specifications                    | 1-7  |
| Table 1-8  | GEN5 Ticket Specifications                        | 1-8  |
| Table 2-1  | DIP Switch Baud Settings                          | 2-1  |
| Table 2-2  | GEN5 Firmware Update Connector Pin Assignments    | 2-3  |
| Table 2-3  | GEN5 Bezel LED Connector Pin Assignments          | 2-3  |
| Table 2-4  | GEN5 Base Port Connector Pin Assignments          | 2-3  |
| Table 2-5  | GEN5 RS232C Connector Pin Assignments             | 2-4  |
| Table 2-6  | GEN5 Bezel Coil Harness Connector Pin Assignments | 2-5  |
| Table 2-7  | GEN5 USB Connector Pin Assignments                | 2-5  |
| Table 2-8  | GEN5 Auxiliary Port Connector Pin Assignments     | 2-5  |
| Table 2-9  | GEN5 Netplex Port Connector Pin Assignments       | 2-6  |
| Table 2-10 | GEN5 Printer Sensor Cleaning Methods              | 2-10 |
| Table 6-1  | Configuration Ticket Parameters                   | 6-1  |
| Table 6-2  | Printer Configuration Information                 | 6-6  |
| Table 6-3  | Commands and Descriptions                         | 6-6  |
| Table 6-4  | Menu Options and Controls                         | 6-7  |
| Table 7-1  | GEN5 Entire Unit Parts List                       | 7-2  |
| Table 7-2  | GEN5 Bottom Presenter Parts List                  | 7-4  |
| Table 7-3  | GEN5 Bottom Presenter Housing Parts List          | 7-6  |
| Table 7-4  | GEN5 Top Presenter Parts List                     | 7-8  |
| Table 7-5  | GEN5 Lid Upper Presenter Parts List               | 7-10 |
| Table 7-6  | GEN5 Bottom Tray Assembly Parts List              | 7-12 |
| Table A-1  | General Fault Conditions                          | A-1  |
| Table A-2  | Front Bezel LED Indicators (Printer Status)       | A-2  |
| Table A-3  | Printer Status LED Codes                          | A-2  |
| Table A-4  | Printer Error Conditions                          | A-3  |
| Table A-5  | Additional Maintenance Equipment Parts List       | A-4  |

THIS PAGE INTENTIONALLY LEFT BLANK

GEN5™ Series Printer

# GEN5<sup>TM</sup> Series Printer Section 1

## 1 GENERAL INFORMATION

Section 1 provides a general overview of the GEN5<sup>™</sup> Series Printer, shown in Figure 1-1. This section is designed to help the user navigate through this guide with ease. It includes the following information:

- GEN5 Printer Unit
- Model Descriptions
- Precautions
- Primary Features
- Component Names
- Specifications
- Unit Dimensions
- Technical Contact Information

In order to make operating this device and navigating within this manual easier, the following illustrations are used:

• **Safety Instructions** need to be observed in order to protect the operators and the equipment; these are identified with **Bold** text and the following

pictographs: MA

- Special *Notes* affect the use of the Printer; these are identified with *italic* text and the following pictograph:
- **Steps** require the operator to perform specific actions; these are identified with sequential numbers (1, 2, 3, etc.).

#### **GEN5 Printer Unit**

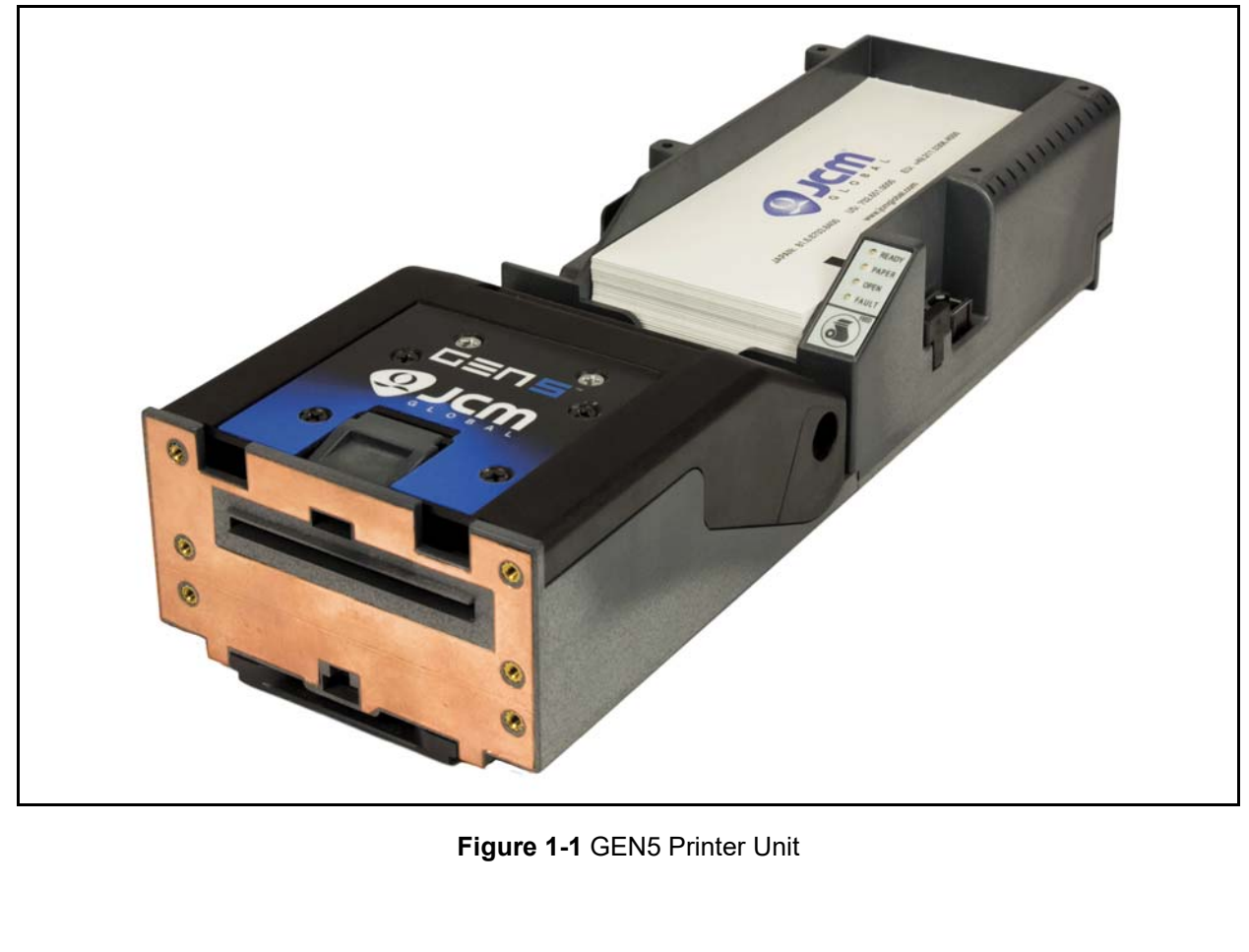

1 - 1

#### Product Descriptions Model Descriptions

Table 1-1 lists the Product Model Number Descriptions for the GEN5<sup>™</sup> Printer.

 Table 1-1 GEN5 Model Number Specifications

|     |                           | Model: <u>GEN5</u> |  |
|-----|---------------------------|--------------------|--|
| NO. | No.                       | (1)                |  |
| (1) | Standard Unit: PSA-66-ST5 |                    |  |

#### **Firmware Descriptions**

Table 1-2 lists the Firmware Number Description for the GEN5 Printer.

Table 1-2 GEN5 Firmware Number Specifications

| No  | Firmware: 5 <u>*</u> - <u>***</u> - <u>**</u> <u>****</u>                                                    |  |
|-----|----------------------------------------------------------------------------------------------------|--|
| NO. | No. (1) (2) (3) (4)                                                                                          |  |
| (1) | Firmware Type<br>N - Netplex<br>R - RS 232<br>S - USB SPC<br>H - USB HID (GDS)<br>C - USB CDC<br>P - USB PDC |  |
| (2) | Country Code (3 digit, alpha)                                                                                |  |
| (3) | Manufacturer                                                                                                 |  |
| (4) | Firmware Version                                                                                             |  |

#### **GEN5** Type 5 Firmware (IGT)

Table 1-3 lists the Firmware Number Description (IGT) for the GEN5 Printer.

| Table 1-3 | <b>GEN5</b> Firmware Number Specifications |
|-----------|--------------------------------------------|
|           | (IGT)                                      |

| No  | Firmware: <u>G</u> 5 <u>*</u> - <u>***</u> - <u>****</u>                                                                              |  |
|-----|----------------------------------------------------------------------------------------------------|--|
| NO. | No. (1) (2) (3) (4)                                                                                                    |  |
| (1) | G: IGT                                                                                                    |  |
| (2) | Firmware Type<br>I - SPC/Netplex Combo<br>N - Netplex<br>R - RS 232<br>S - USB SPC<br>H - USB HID (GDS)<br>C - USB CDC<br>P - USB PDC |  |
| (3) | Country Code (3 digit, numeric)                                                                                                    |  |
| (4) | Firmware Version                                                                                                    |  |

#### Precautions

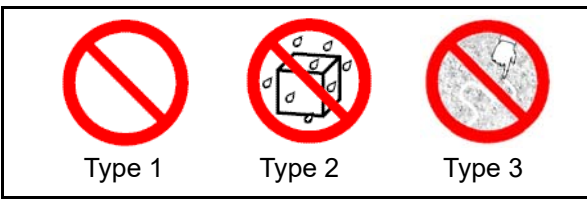

Figure 1-2 Precautionary Symbols

Symbols in Figure 1-2 are defined as follows:

- 1. (Type 1) Do not insert a torn, folded, or wet Ticket; it may cause a jam inside the unit.
- 2. (Type 2) Do not expose the unit to water. The unit contains several precision electronic devices that can be damaged if water or other liquid is sprayed or spilled into the unit.
- 3. (Type 3) Do not install the unit in a dusty environment. Dust may affect/degrade the sensor's and printer's performance.

#### **User Cautions**

Careful measures were taken in the design of this product to ensure quality; however, the following cautions should be read and observed by all users for safe operation.

ESD WARNING: Electronic Circuit Boards and their components are sensitive to static electricity. Care must be taken during all handling and inspection of the GEN5 Printer Unit to avoid exposure to ESD. Do not handle the Unit outside of its protective enclosure unless you are properly grounded and protected against ESD. Always discharge static electrical charges on clothing and tools, and wear a properly grounded Anti-ESD wrist strap before handling or using the Unit. Be sure to test and service the Unit in EOS/ESD-safe Workstations.

#### Installation Cautions

The Installation Cautions are defined as follows:

- 1. This unit is not designed for outdoor installation. Be sure that the Host Machine contains enough protection to avoid wet or dusty conditions when installing it in both indoor and open air spaces.
- 2. Be sure that the Host Machine is designed with careful consideration for retrieving a Ticket and/ or clearing a Ticket jam.
- 3. Avoid exposing the Ticket Bezel Slot to direct Sunlight and/or Incandescent Lamp illumination having a Gradient Angle of 15 Degrees or more, and an illumination index of 3000 Lux or less. Ensure that the Host Machine is also designed to avoid exposing the Ticket Bezel Slot to direct Sunlight or incandescent light.
- 4. Do not allow the Printer to endure a range of temperature and humidity beyond the environmental limits specified (See "Environmental Specifications" on page 1-7 of this Section).
- 5. Do not use the Printer in environments that may be subject to extreme temperature changes.
- 6. Do not use the Printer where it may be exposed to airborne evaporated or sporadic chemicals.
- 7. Clean and maintain the Printer regularly when located in an excessively smoke-filled environment.

#### Mounting, Dismounting & Transportation

Methods for mounting, dismounting and transporting the unit:

- 1. Be sure to turn the Power OFF before mounting or removing the Unit from its permanent location. Plugging or unplugging Connector plugs from their receptacles while the Power is ON may cause damage to the Unit.
- 2. When installing the Bottom Tray Section, ensure that each part is carefully placed in its proper location.
- 3. Be sure to carry the Unit by both hands when transporting. Holding the Unit by one hand may cause personal injury if the Unit accidentally becomes disassembled and drops away.
- 4. Be careful not to use excessive outside pressure on the Unit, or subject it to excessive vibration during transportation.
- 5. Make sure the Printer section does not drop off the Base when pulling it forward.

#### Placing Foreign Objects Into The Unit

Observe the following precautions when placing foreign objects into the Unit:

- 1. Do not insert anything except Tickets into the Ticket In Slot. Inserting Receipts, Stapled Tickets, Rubber Bands or Credit Cards into the Unit may damage the Unit's Transport Path.
- 2. Do not inject liquids into the Ticket Transport. Injecting water, oil or cleaning agents may damage the Sensors within the Unit's Transport Path.

#### Preventive Maintenance

The Preventive Maintenance requirements are defined as follows:

Caution: Be careful to avoid personal injury to your fingers when closing the Printer Lid, sliding the Printer into the EGM, and securing the Service Door Latches.

- 1. Turn power to the GEN5 Printer Unit OFF before beginning a Maintenance Procedure. The equipment produces improper operating signals while in Maintenance Mode that may cause personal iniurv.
- 2. Keep the Printer Head section clean. If it becomes dirty due to dust, foreign objects or other debris adhering to the surfaces, print quality will degrade, or paper jamming may occur.
- 3. Clean the Unit once a month to keep its performance stable.

4. Use a soft, lint-free Microfiber cloth, cotton swab with Isopropyl Alcohol, or non-flammable compressed air spray to clean dust and debris from the Rollers and Ticket Path.

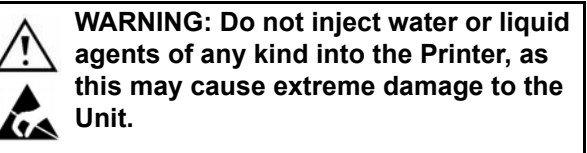

- 5. Make sure that the Guides and Unit sections are properly reinstalled in their respective locations after completion of maintenance procedures.
- Do not redesign or disassemble the Unit. Unau-6. thorized use by inadequately trained personnel or use outside the original manufacturer's intent for operation voids the warranty.

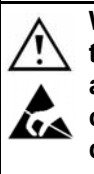

WARNING: To minimize risk of damage to internal printed circuit boards, never allow excess fluid (e.g., from a wet cleaning cloth) to drip or leak into the device. Internal printed circuit boards may be damaged. Do not use any citrus-based cleaners, solvents or scouring agents that can damage the plastic surfaces of the device.

7. If the Unit is exposed to water or liquids, use a clean, dry Microfiber cloth to wipe off and absorb excess liquids immediately. Any remaining liquids may affect and degrade the Sensors and Printer component performance.

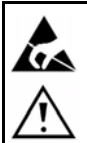

Caution: Make sure Interface Harness connections to the Host Machine are shorter than 9.84 Feet (3 Meters) in length. Cut off all unused portions of the Interface Harness wiring to avoid static electrical effects or short circuit possibilities that could cause damage to the Unit.

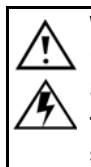

WARNING: This Unit is designed for use with a Current limiting Power Source! Design the Host Cabinet space to meet all local related safety standards.

#### **Ticket Fitness Requirements**

The following Ticket types may not print or read correctly, or can cause a jam and/or damage to the Unit's Transport Path. Ticket stocks that exhibit the following conditions (Figure 1-3) should be avoided:

- Torn
- Folds or wrinkles
- Dirty
- Curled
- Wet
- Cut out of specification
- Index mark out of specification

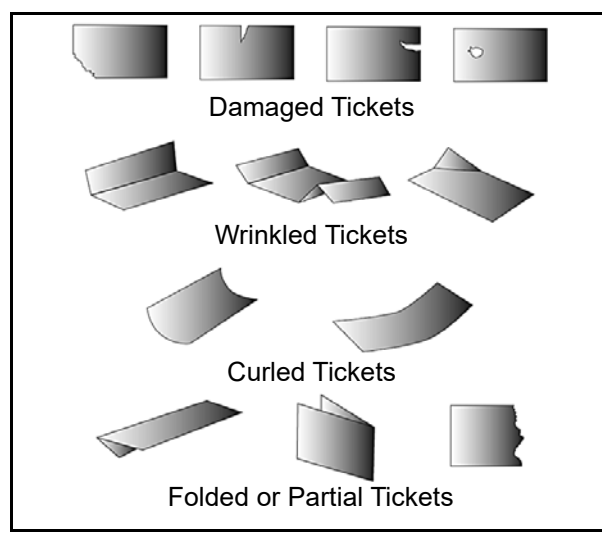

Figure 1-3 Unacceptable Tickets

# **Primary Features**

The GEN5 Printer includes the following primary features:

- Faster CPU Updated processor installed
- Faster Print Speed Prints at 90mm per second
- **Dual Channel Communication –** Allows printing of TITO and Promotional Tickets
- Jam Prevention Technology Blocked Bezel detection prevents jamming
- Compatibility with all Game Manufacturers' Products – USB, RS232C and Netplex Communications are available on all Units.

### **Component Names**

Figure 1-4 illustrates the GEN5 Printer component names and locations.

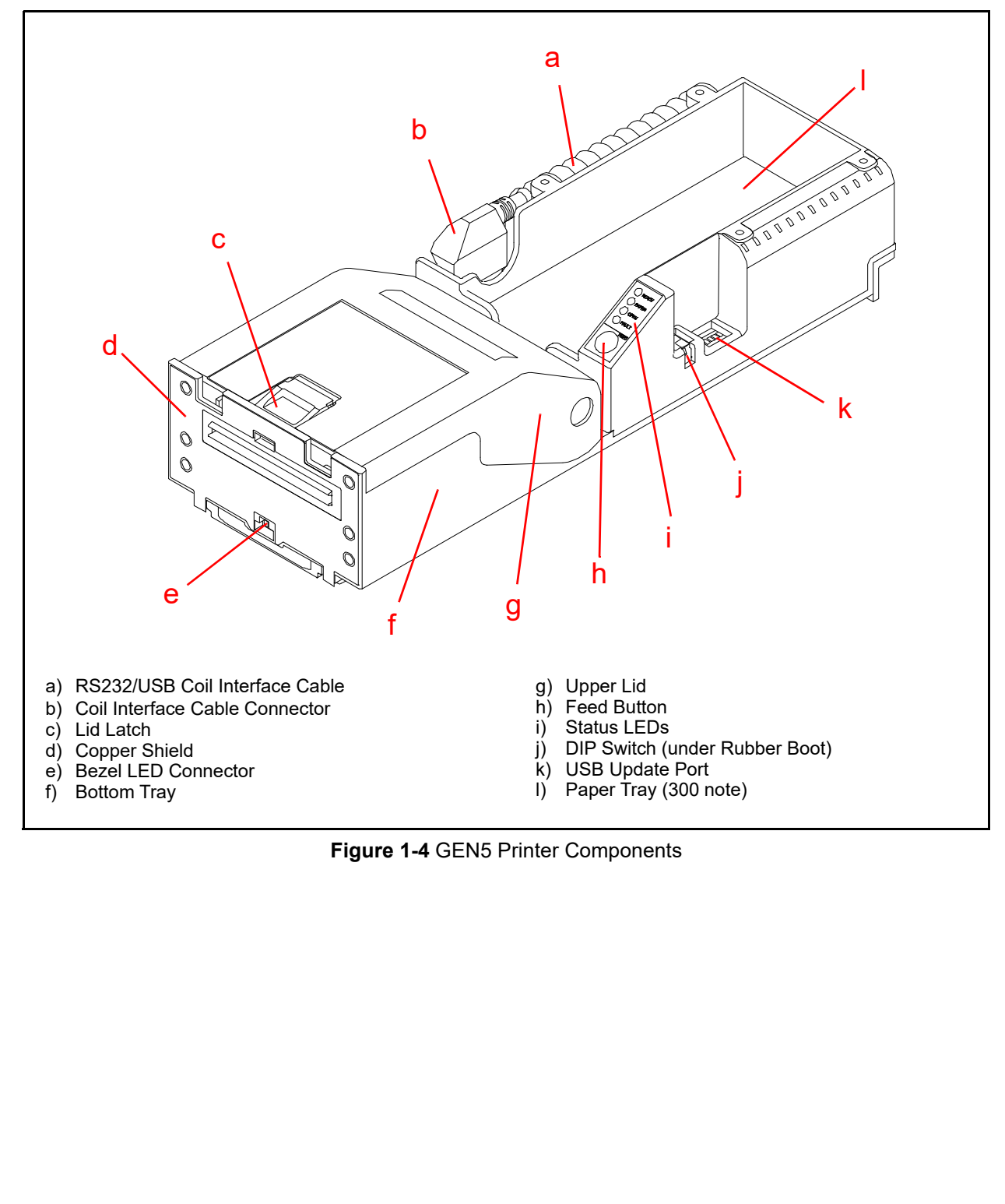

1-5

# Specifications Technical Specifications

 Table 1-4 GEN5 Technical Specifications

| Print Speed:          | 90mm/second<br>(3.5"/second)                                                                                                    |
|-----------------------|----------------------------------------------------------------------------------------------------|
| Print & Present:      | 2.2 seconds                                                                                                    |
| Memory:               | FLASH: 4Mb<br>RAM: 8Mb                                                                                                    |
| Template Storage:     | 4Mb*                                                                                                    |
| Graphic Storage:      | 4Mb <sup>*</sup>                                                                                                    |
| Print Head Life:      | 74.6 miles (120 kilometers) - approximately 787,776 Tickets based on U.S. currency size Ticket                                                                                                    |
| Resolution:           | 8 dots/mm (203 dpi)                                                                                                    |
| Print Width:          | 62mm (true near edge printing)                                                                                                    |
| Page Mode:            | Full page mode printing (simultaneous 4 orientation printing; 0 degrees,<br>90 degrees, 180 degrees, 270 degrees; Line and Box Draw; Bitmap<br>Graphics; Printer residence (stored in Flash Graphics) |
| Media:                | Direct Thermal, Top Coated, Fanfold and Perforated                                                                                                    |
| Paper Specifications: | 66mm (W) x 156mm (L) 4.5 mil, 1 Color/2 Color                                                                                                    |
| Duty Cycle:           | Max Continuous Feed of 1200 Tickets w/ 18 second delay between prints                                                                                                    |
| Media Capacity:       | 300 STD (600/900 Options)                                                                                                    |
| Bezel Control:        | Two High Current Ticket Printing Bezel Control Ports                                                                                                    |
| Update Port:          | USB Download Port                                                                                                    |
| Printer Language:     | TCL Printer Language (Page Description Language), subset of ESCP2                                                                                                    |
| Fonts:                | 8 (2.5, 3.3, 4.0, 5.5, 5.6, 7.3, 10.1, 20.5 cpi)                                                                                                    |
| Font Scalability      | Independently Scaled form 1x - 7x in both Height and Width                                                                                                    |
| Bar Codes:            | PDF-417, Interleaved 2 of 5, Code 39, UPC-A, UPC-E, UPC-E+2,<br>UPC-E-5, Codabar, EAN-13, EAN-8, Code 128, MSI, Data Matrix,<br>QR Code                                                               |
| Communications:       | USB 2.0 (Full Speed at 12Mbps);<br>USB Download Port;<br>Compliant with GSA GDS, IGT USB/Netplex,<br>RS-232C                                                                                          |

\*. Template Storage and Graphic Storage use shared memory.

#### **Environmental Specifications**

Table 1-5 GEN5 Environmental Specifications

| Operating Temperature:       | +0°C to +65°C (32°F to 149°F) <sup>*</sup>                                                                                            |
|------------------------------|----------------------------------------------------------------------------------------------------|
| Storage Temperature:         | -20°C to +75°C (-4°F to 167°F) <sup>*</sup>                                                                                           |
| Relative Operating Humidity: | 5% to 85% RH (non-condensed)                                                                                                    |
| Relative Storage Humidity:   | 5% to 85% RH (non-condensed)                                                                                                    |
| Visible Light Sensitivity:   | Interior lighting must be incandescent with a Radiant Angle of 15 Degrees or more having an<br>Illumination index of 3000 Lux or less |
| Installation:                | Indoors Only                                                                                                    |

\*. Depends on hydrothermal conditions.

# **Electrical Specifications**

Table 1-6 GEN5 Electrical Specifications\*

| Supply Voltage:      | 24V DC (Greater than 2.7A)                                            |  |  |  |  |
|----------------------|-----------------------------------------------------------------------|--|--|--|--|
| Current Consumption: | 24V DC<br>• Standby = 100 mA<br>• Operation = 2.7 A<br>• Peak = 4.5 A |  |  |  |  |

\*. Power Supply should be UL Listed or IEC Certified and marked "Class 2" or "LPS".

#### **Structural Specifications**

#### Table 1-7 GEN5 Structural Specifications

| Weight:             | Approximately 1.22kg (2.7lbs.)                   |
|---------------------|--------------------------------------------------|
| Mounting:           | Horizontal                                       |
| Outside Dimensions: | See "Entire Unit Outside Dimensions" on page 1-9 |

# Ticket SpecificationsTable 1-8 GEN5 Ticket SpecificationsDimensions:66mm x 156mm + -1mmPaper Type:Direct Thermal, Top Coated, Fan Fold, PerforatedPaper Thickness:4.5 milColor:1 Color/ 2 Color

Figure 1-5 illustrates the GEN5 Printer Unit's Ticket Specifications.

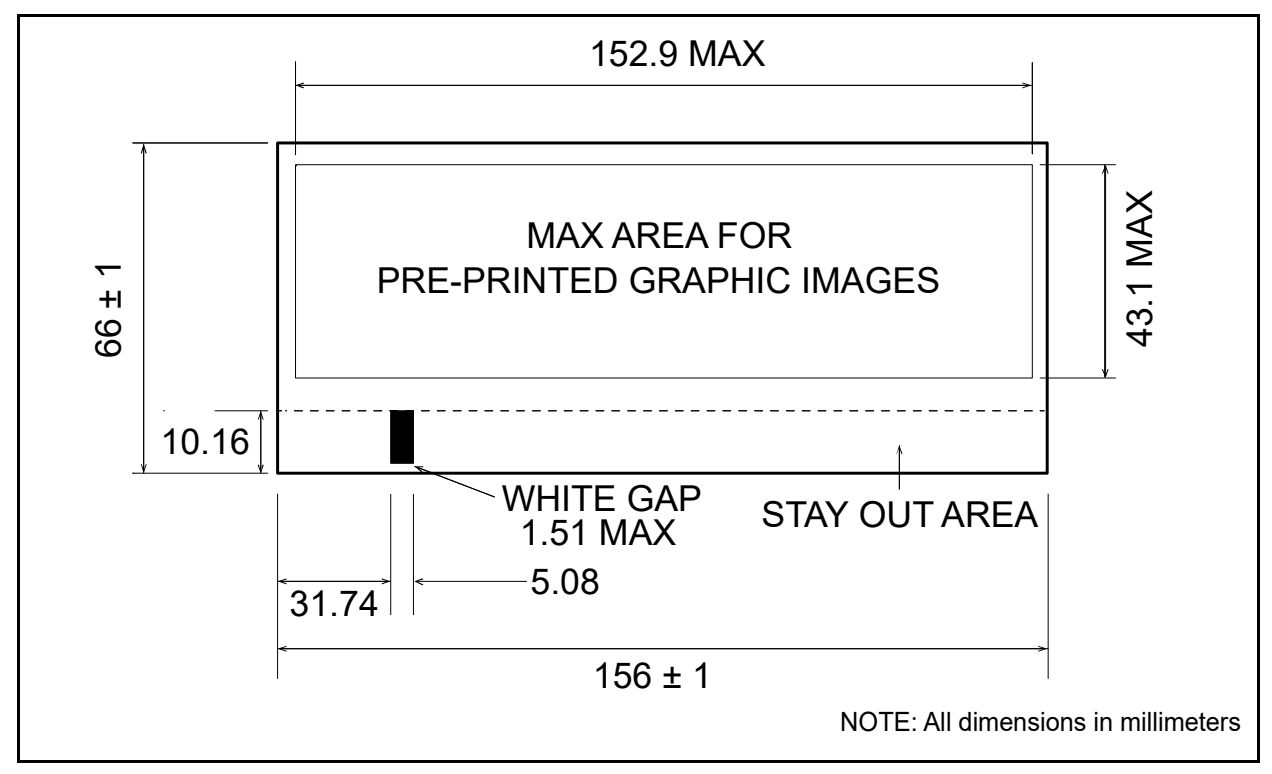

Figure 1-5 GEN5 Printer Unit Ticket Specifications

#### Unit Dimensions Entire Unit Outside Dimensions

Figure 1-6 illustrates the GEN5 Printer Unit Without Bezel Outside Dimensions with a standard (300 note) paper tray.

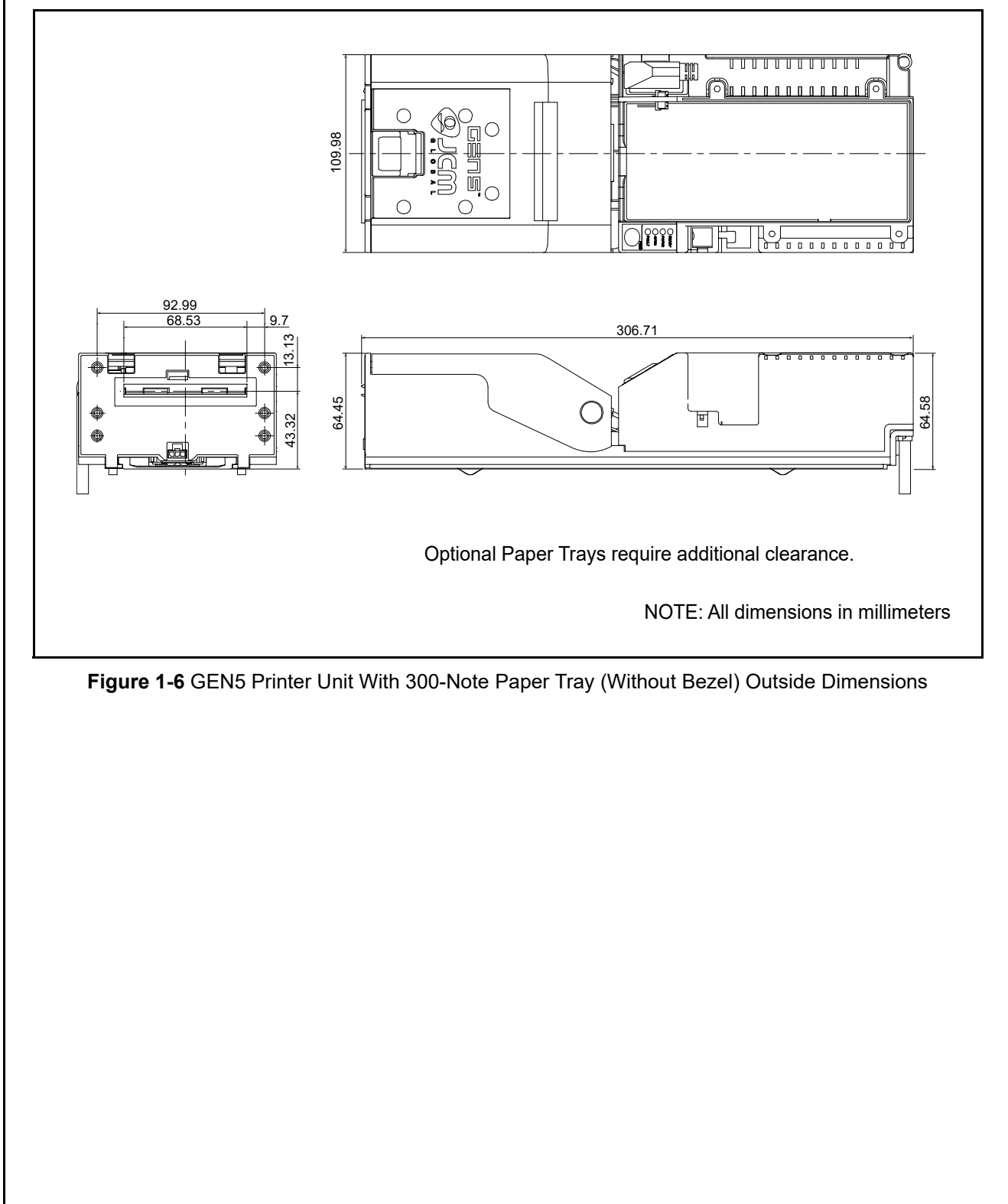

# Entire Unit Outside Dimensions (continued)

Figure 1-7 illustrates the GEN5 Printer Unit's Mounting Rail Dimensions.

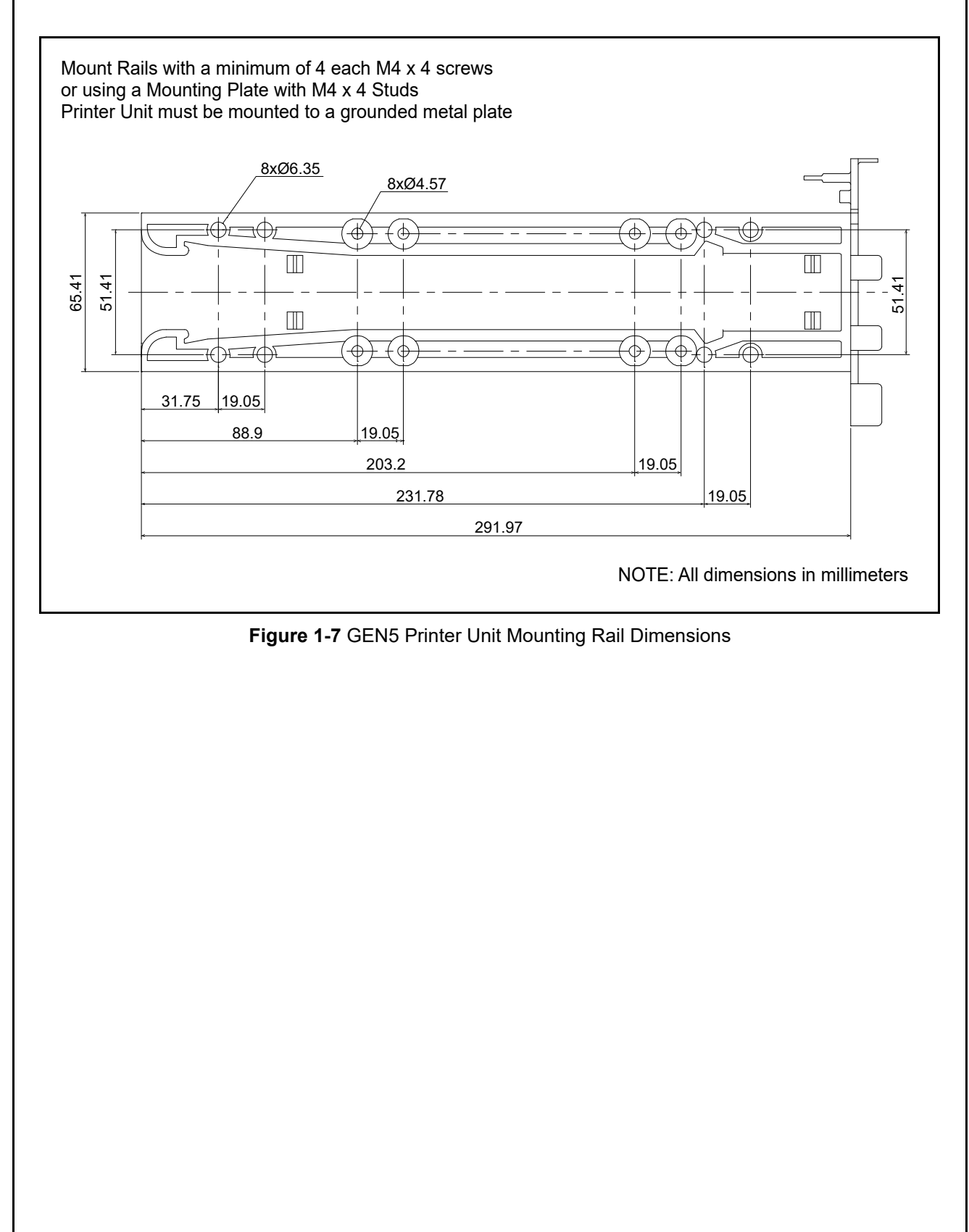

## **Technical Contact Information**

# Americas

**JCM American** Phone: +1-702-651-0000

Fax: +1-702-644-5512

925 Pilot Road, Las Vegas, NV 89119

E-mail: support@jcmglobal.com

#### Europe, Middle East, Africa & Russia JCM Europe GmbH

Phone: +49-211-530-645-60

Fax: +49-211-530-645-85

Mündelheimer Weg 60

D-40472 Düsseldorf Germany

E-mail: support@jcmglobal.eu

#### UK & Ireland JCM Europe (UK Office)

Phone: +44 (0) 190-837-7331 Fax: +44 (0) 190-837-7834 Unit B, Third Avenue Denbigh West Business Park Bletchley, Milton Keynes, Buckinghamshire MK1 1DH, UK E-mail: support@jcmglobal.eu

# Asia and Oceania

JCM Gold (HK) LTD. Phone: +852-2429-7187 Fax: +852-2929-7003 Unit 1-7, 3/F., Favor Industrial Centre 2-6 Kin Hong Street, Kwai Chung, N.T. Hong Kong E-mail: asiasupport@jcmglobal.com JAPAN CASH MACHINE CO., LTD. (HQ) Phone: +81-6-6703-8400 Fax: +81-6-6707-0348 2-3-15, Nishiwaki, Hirano-ku, Osaka 547-0035 JAPAN E-mail: Shohin@jcm-hq.co.jp

The JCM website for all locations is: http://www.jcmglobal.com

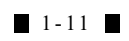

# THIS PAGE INTENTIONALLY LEFT BLANK

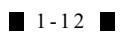

# GEN5<sup>TM</sup> Series Printer Section 2

## 2 INSTALLATION

This section provides installation and preventive maintenance procedures for the GEN5 Printer. This section includes:

- Installation Procedure
- DIP Switch Configuration
- Connector Pin Assignments
- Preventive Maintenance
- Cleaning Procedure

## **Installation Procedure**

Perform the following steps to install the GEN5 Printer Unit in the Host Machine:

#### WARNING: Before performing this procedure, observe the ESD WARNING in "User Cautions" on page 1-2.

- 1. Remove AC power from the Host Machine.
- 2. Identify the location where the GEN5 Printer Unit is to be installed.
- 3. Mount the Mounting Rail to the Host Machine chassis using a minimum of four (4) M4 x 4 screws or a mounting plate with four (4) M4 x 4 studs.

#### WARNING: The GEN5 Printer Unit MUST be mounted to a grounded metal plate.

- 4. Slide the GEN5 Printer onto the Mounting Rail.
- 5. Connect the Power and Signal Connector to the GEN5 Printer Unit.
- 6. Restore AC power to the Host Machine.

# **DIP Switch Configuration**

This section provides the DIP Switch Configuration Settings for SW1 through SW6 on the GEN5 Printer Unit (Figure 2-1). Baud Rate settings are auto-configured by the system.

NOTE: Baud Rate settings are autoconfigured by the system's firmware.

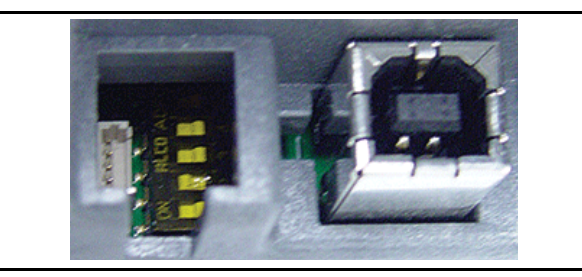

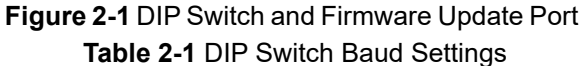

|     | ON<br>OFF<br>1 2 | 3 4 5 6 | DIP | Switch<br>)S1 |     |
|-----|------------------|---------|-----|---------------|-----|
| SW1 | SW2              | SW3     | SW4 | SW5           | SW6 |
|     |                  |         |     |               |     |

Refer to the Firmware Version's Software Information Sheet (SIS) for DIP Switch Settings

2 - 1

#### **Disabling the Paper Low Sensor**

If it becomes necessary to disable the GEN5 Printer Unit's Paper Low Sensor, perform the following steps:

- 1. Remove Paper from the Print Head.
- 2. Put the GEN5 Printer in a "Paper in Chute" condition. Cover the Taken Sensor (Figure 2-11 e) with your finger or a Ticket. Close the lid.
- Press and hold the Feed button (Figure 2-4 a) for 3 seconds. If the GREEN Ready light flashes, the Paper Low Sensor has just been turned ON. If the RED Fault light flashes, the Paper Low Sensor has just been turned OFF.

#### **Connector Pin Assignments**

Table 2-2 through Table 2-8 list the GEN5 Printer Unit's pin assignments.

#### **Firmware Update Connector Pin Assignments**

Table 2-2 lists the GEN5 Firmware Update Connector Pin Assignments. **Table 2-2** GEN5 Firmware Update Connector Pin Assignments

|    | 2 1 |
|----|-----|
|    |     |
| (L | 34) |

#### Power Source: USB B Plug Connector: 6717101-000 (MOLEX)

| Pin No. | Signal Name | I/O | Function                                   |
|---------|-------------|-----|--------------------------------------------|
| 1       | VCC (+5V)   | -   | +5V DC Power Supply                        |
| 2       | DATA -      | I/O | USB Communication Input/Output Signal Line |
| 3       | DATA+       | I/O | USB Communication Input/Output Signal Line |
| 4       | GND         | -   | Signal Ground                              |

#### **Bezel LED Connector Pin Assignments**

Table 2-3 lists the GEN5 Bezel LED Connector Pin Assignments.

 Table 2-3 GEN5 Bezel LED Connector Pin Assignments\*

|         |              |     | nnector: 43640-0301 (Micro-Fit)<br>te: 43645-0300 (Micro-Fit) |
|---------|--------------|-----|---------------------------------------------------------------|
| Pin No. | Signal Name  | I/O | Function                                                      |
| 1       | Power 24V    | 0   | Switched 24V 100mA Min                                        |
| 2       | BGND         | -   | Bezel Ground                                                  |
| 3       | Frame Ground | -   | Frame Ground                                                  |

\*. Bezel Connection on face of the GEN5 Printer Unit.

#### **Base Port Connector Pin Assignments**

 Table 2-4 lists the GEN5 Base Port Connector Pin Assignments.

 Table 2-4 GEN5 Base Port Connector Pin Assignments

| 10       18         Immediate       Connector: 43025-1800 (MOLEX)         Mate: 43045-1812 (MOLEX)         Immediate       Connector/RS232C/USB |              |     |                      |  |  |
|----------------------------------------------------------------------------------------------------|--------------|-----|----------------------|--|--|
| Pin No.                                                                                                    | Signal Name  | I/O | Function             |  |  |
| 1                                                                                                    | DGND         | -   | Ground               |  |  |
| 2                                                                                                    | USB-         | I/O | USB- (N)             |  |  |
| 3                                                                                                    | +13V         | -   | No Connection        |  |  |
| 4                                                                                                    | Switched+24V | -   | Switched 24V Bezel   |  |  |
| 5                                                                                                    | DTR          | -   | Data Terminal Ready  |  |  |
| 6                                                                                                    | MRESET       | -   | Master Reset         |  |  |
| 7                                                                                                    | USB+         | I/O | USB+ (P)             |  |  |
| 8                                                                                                    | +24V DC      | -   | +24V DC Power Supply |  |  |
| 9                                                                                                    | RTS          | -   | Request to Send      |  |  |

2-3

#### Table 2-4 GEN5 Base Port Connector Pin Assignments (Continued)

| 10       18         Immediate       Connector: 43025-1800 (MOLEX)         Mate: 43045-1812 (MOLEX)         Connector/RS232C/USB |               |     |                     |  |  |  |
|----------------------------------------------------------------------------------------------------|---------------|-----|---------------------|--|--|--|
| Pin No.                                                                                                    | Signal Name   | I/O | Function            |  |  |  |
| 10                                                                                                    | RX2           | Ι   | Receive 2, RS232C   |  |  |  |
| 11                                                                                                    | TX2           | 0   | Transmit 2, RS232C  |  |  |  |
| 12                                                                                                    | RX1           | Η   | Receive 1, RS232C   |  |  |  |
| 13                                                                                                    | TX1           | 0   | Transmit 1, RS232C  |  |  |  |
| 14                                                                                                    | TX1           | 0   | Transmit 1, Netplex |  |  |  |
| 15                                                                                                    | RX1           | Η   | Receive 1, Netplex  |  |  |  |
| 16                                                                                                    | DNGD          | -   | Ground              |  |  |  |
| 17                                                                                                    | VBUS          | -   | USB+5V              |  |  |  |
| 18                                                                                                    | No Connection | -   | No Connection       |  |  |  |

# **RS232C Connector Pin Assignments**

Table 2-5 lists the GEN5 RS232C Connector Pin Assignments.

 Table 2-5 GEN5 RS232C Connector Pin Assignments

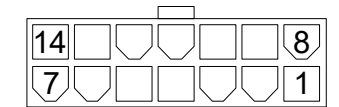

Connector: 39-01-3149 Mini-Fit Jr. (MOLEX) Mate: 39-01-2140 Mini-Fit Jr. (MOLEX) RS232 Power/COMM Port Connector/Coil Interface

| Pin No. | Signal Name   | I/O | Function             |
|---------|---------------|-----|----------------------|
| 1       | MRESET        |     | MRESET               |
| 2       |               |     | No Connection        |
| 3       |               |     | No Connection        |
| 4       |               |     | No Connection        |
| 5       | DGND          | -   | Ground               |
| 6       | +24V DC       | -   | +24V DC Power Supply |
| 7       | DGND          | -   | Ground               |
| 8       | +24V DC       | -   | +24V DC Power Supply |
| 9       | Switched +24V | -   | Switched +24V(Bezel) |
| 10      | DGND          | -   | Ground               |
| 11      | RX1           | Ι   | Receive 1 - RS232C   |
| 12      | TX1           | 0   | Transmit 1 - RS232C  |
| 13      | DTR           | -   | DATA Terminal Ready  |
| 14      | RTS           | -   | Request to Send      |

2-4

|                 |                                                             | Ca<br>1                                   | onnector: 39-01-4037 Mini-Fit Jr. (MOLEX)<br>ate: 39-01-4031 Mini-Fit Jr. (MOLEX)                                                                                                    |
|-----------------|-------------------------------------------------------------|-------------------------------------------|----------------------------------------------------------------------------------------------------|
| Pin No.         | Signal Name                                                 | I/O                                       | Function                                                                                                    |
| 1               | Power 24V                                                   | 0                                         | Switched 24V                                                                                                    |
| 2               |                                                             |                                           | No Connection                                                                                                    |
| 3               | DGND - Gr                                                   |                                           | Ground                                                                                                    |
| able 2-7        | P4                                                          | P1<br>P1<br>P1<br>P1<br>Co                | in Assignments.<br>5 USB Connector Pin Assignments<br>ower Source: USB Connector<br>onnector: Coil Interface USB (Male A Connector)                                                                                                    |
| Pin No.         | Signal Name                                                 | I/O                                       | Function                                                                                                    |
| 1               | VBUS                                                        | -                                         | USB+5V                                                                                                    |
| 2               | USB-                                                        | I/O                                       | USB- (N)                                                                                                    |
| 3               | USB+                                                        | I/O                                       | USB+ (P)                                                                                                    |
| 4               | DGND                                                        | -                                         | GROUND                                                                                                    |
| uxilia          | ry Port Connecter<br>lists the GEN5 Auxil                   | or Pin Ass<br>iary Port Cor               | anector Pin Assignments.                                                                                                    |
| able 2-8        | Table 2                                                     | -8 GEN5 Aux                               | xiliary Port Connector Pin Assignments                                                                                                    |
| able 2-8        | Table 2           43           21                           | 2-8 GEN5 Aux                              | xiliary Port Connector Pin Assignments<br>SB Coil Interface Connector (2nd Port Harness)<br>onnector: 39-01-3042 Mini-Fit Jr. (MOLEX)                                                                                                    |
| ible 2-8        | Table 2<br>43<br>21<br>Signal Name                          | 2-8 GEN5 Aux<br>US<br>CA                  | xiliary Port Connector Pin Assignments SB Coil Interface Connector (2nd Port Harness) onnector: 39-01-3042 Mini-Fit Jr. (MOLEX) Function                                                                                                    |
| Pin No.         | Table 2     43     21       Signal Name     DGND            | 2-8 GEN5 Aux<br>us<br>ca<br>I/O<br>-      | xiliary Port Connector Pin Assignments SB Coil Interface Connector (2nd Port Harness) onnector: 39-01-3042 Mini-Fit Jr. (MOLEX) Function GROUND                                                                                                    |
| Pin No.         | Table 2<br>4 3<br>2 1<br>Signal Name<br>DGND<br>RX2<br>This | 2-8 GEN5 Aux<br>US<br>Co<br>I/O<br>-<br>I | xiliary Port Connector Pin Assignments SB Coil Interface Connector (2nd Port Harness) onnector: 39-01-3042 Mini-Fit Jr. (MOLEX) Function GROUND RX2 232C                                                                                                    |
| Pin No. 1 2 3 4 | Table 24321Signal NameDGNDRX2TX2                            | 2-8 GEN5 Aux<br>Ca<br>I/O<br>-<br>I<br>O  | xiliary Port Connector Pin Assignments SB Coil Interface Connector (2nd Port Harness) onnector: 39-01-3042 Mini-Fit Jr. (MOLEX) Function GROUND RX2 232C TX2 232C Na One of the second second s |

#### **Netplex Port Connector Pin Assignments**

 Table 2-9 lists the GEN5 Netplex Port Connector Pin Assignments.

 Table 2-9 GEN5 Netplex Port Connector Pin Assignments

| 8 5 |  |
|-----|--|
|     |  |
|     |  |

Netplex Power/ COMM Port Connector Connector: 39-01-3081 Mini-Fit Jr. (MOLEX) Mate: 39-00-0040 Mini-Fit Jr. (MOLEX)

| Pin No. | Signal Name | I/O | Function             |
|---------|-------------|-----|----------------------|
| 1       | MRESET      | l   | MRESET               |
| 2       | Netplex RXD | I   | Received Data        |
| 3       | +13V        | -   | No Connection        |
| 4       | Netplex TXD | 0   | Transmitted Data     |
| 5       | NETGND      | -   | GROUND               |
| 6       | +25VDC      | -   | +25V DC Power Supply |
| 7       | BGND        | -   | Bezel Ground         |
| 8       | _           | _   | No Connection        |

## **Preventive Maintenance**

JCM strongly recommends regularly scheduled Preventive Maintenance procedures to ensure that the GEN5 Printer performance meets factory specifications for trouble-free operation.

#### Loading Tickets

To load tickets into the GEN5 Printer, perform the following steps:

- 1. Open the EGM's Service Door.
- 2. Pull the Printer forward on its Sliding Base until it stops.
- 3. Fan the Ticket stack, then place it in the Ticket Tray so that it lays flat (Figure 2-2 a).

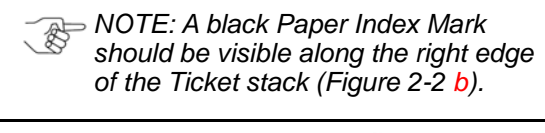

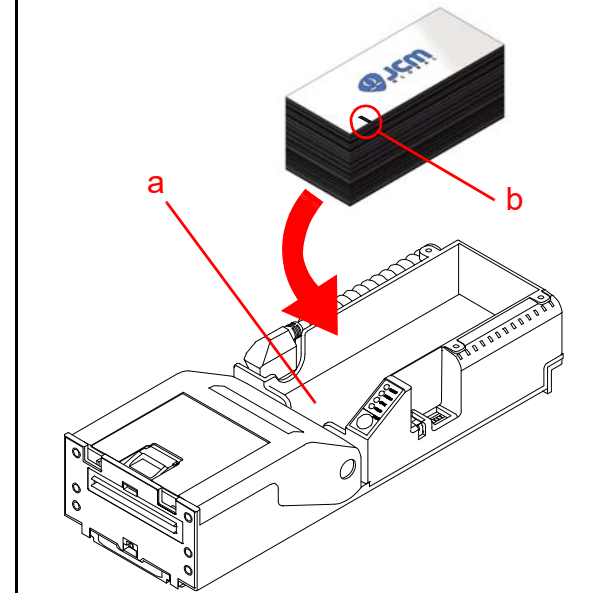

#### Figure 2-2 Stack Tickets in Ticket Tray

Insert a Ticket into the Ticket In Slot (Figure 2-3

 a). The Ticket automatically feeds into the Printer and aligns in the correct position for printing.

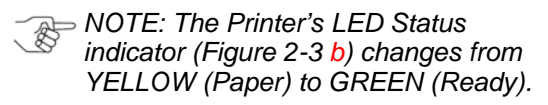

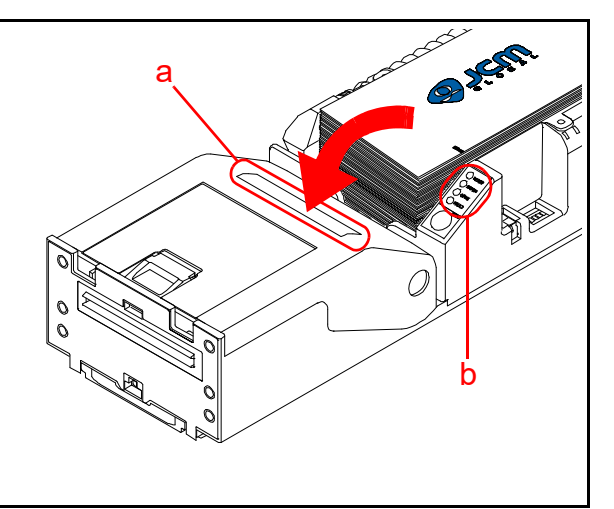

#### Figure 2-3 Load Ticket Stack into Printer/ LED Status

- 5. Reinstall the Printer in the EGM by pushing the Sliding Base into the EGM until it stops.
- 6. Secure the EGM's Service Door.

#### Paper Feed Button

To feed Paper into the GEN5 Printer or to Print a Configuration Ticket, proceed as follows:

- NOTE: Before using the Paper Feed Button, follow the Loading Tickets procedure to ensure Tickets are properly loaded into the GEN5 Printer.
- 1. Press and hold the Feed Button to feed paper through the Printer or to advance to the top of the next Ticket (Figure 2-4 a).
- 2. Press the Feed Button twice within two (2) seconds to print a Configuration Ticket.

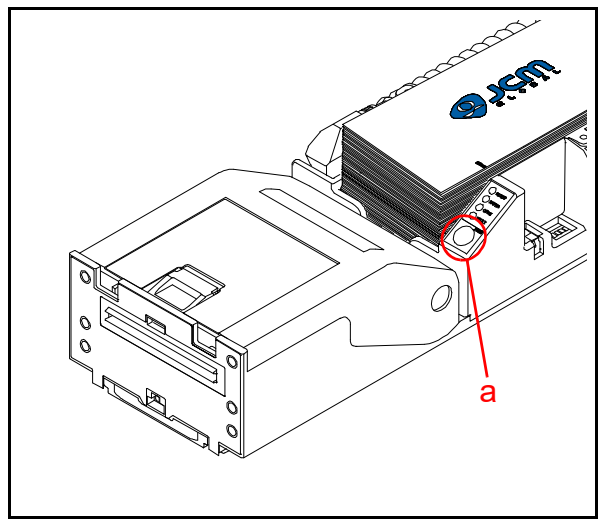

Figure 2-4 Paper Feed Button

#### **Clearing a Ticket Jam**

To remove or clear a jammed Ticket from the GEN5 Printer, proceed as follows:

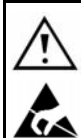

#### WARNING: To avoid damaging the Printer Unit, DO NOT use a screwdriver or other probing instrument to try to clear a Ticket Jam.

- 1. Open the EGM access door.
- 2. Pull the Printer out of the EGM on its Sliding Base.
- 3. Press the Lid Release Lever toward the rear of the Printer to release the Lid (Figure 2-5 a).

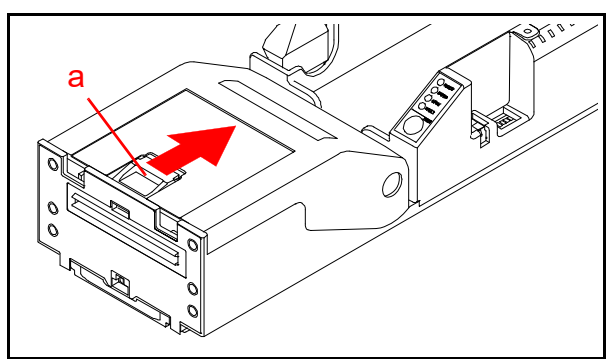

Figure 2-5 Lid Release Lever

4. Rotate the Lid up in the direction indicated by the red arrow (Figure 2-6 a) to access the Printer interior (Figure 2-6 b).

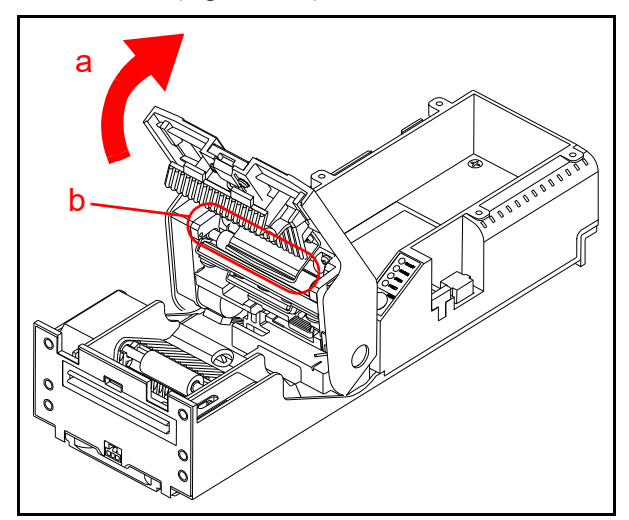

Figure 2-6 Open Printer Lid

- 5. Pull the Ticket out of the Ticket Insertion Slot (Figure 2-3 a). Make sure that no debris or paper remains jammed under the Platen Roller (Figure 2-6 b).
- 6. If debris is blocking the Ticket Path, pull (rotate) the Print Head Release Lever leftward to access the Ticket Path through the Print Mechanism (Figure 2-7 a) and carefully remove any debris.

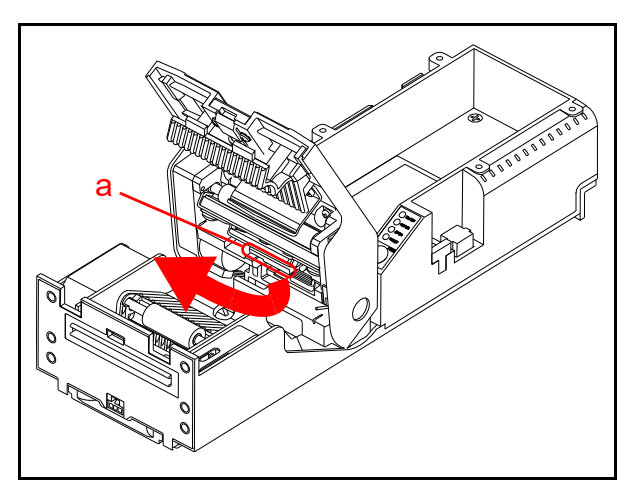

Figure 2-7 Print Head Release Lever

- 7. After removing debris, rotate the Print Head Release Lever to its Home (latched) position.
- 8. Once the Ticket Jam has been cleared, close the Printer Lid. Ensure that it latches.
- 9. Reload the Tickets into the Printer, then press and hold the Feed button (Figure 2-4 a) to feed a ticket through the Printer. Verify that Tickets are feeding properly.

## **Cleaning Procedure**

JCM strongly recommends an annual completion of the Cleaning and Preventive Maintenance procedures to ensure that the GEN5 Printer performance meets factory specifications for trouble-free operation.

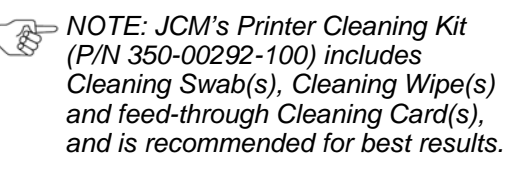

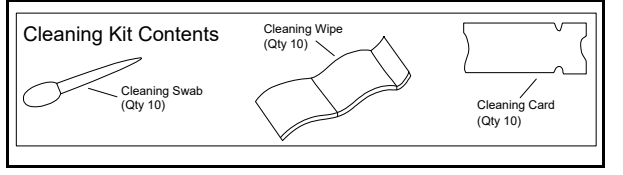

Figure 2-8 Cleaning Kit (P/N 350-00292-100)

#### Print Head and Roller Cleaning Procedure

To clean the GEN5 Printer Print Head and Rollers, perform the following procedure:

- 1. Open the EGM access door.
- 2. Pull the Printer out of the EGM on its Sliding Base.
- 3. Remove any loaded Tickets.
- 4. Press the Lid Release Lever to open the Printer Lid (Figure 2-5 a).

NOTE: Make sure Tickets are properly loaded in the Printer before resuming normal operation.

- 5. Pull the Print Head Release Lever to release the Print Head (Figure 2-7 a).
- 6. Use non-flammable compressed air to remove dust and dirt from the compartment, Print Head (Figure 2-9 a), Rollers, Paper Out Sensor and Taken Sensor.
- 7. Press down on the Print Head Release Lever to lower the Print Head, then gently wipe a cotton swab along the length of (and inside) the Print Head (Figure 2-9 a). Then return the Print Head Release Lever to its closed position.

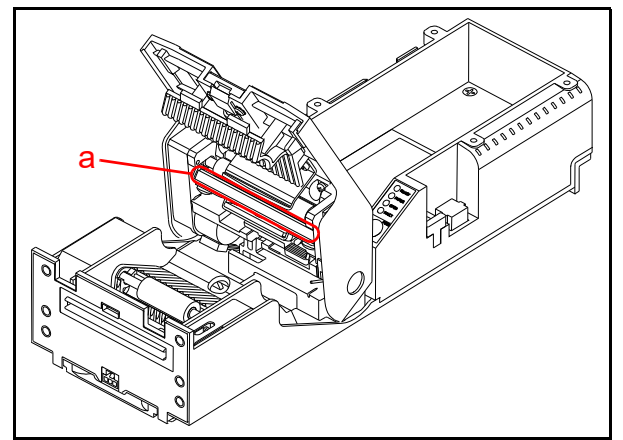

Figure 2-9 Clean Print Head

8. To clean the Print Head Rollers (Figure 2-10 a) and Feed Rollers (Figure 2-10 b), turn the Rollers by hand while wiping them with a new Cleaning Wipe or a clean Microfiber cloth (slightly dampened with Isopropyl Alcohol).

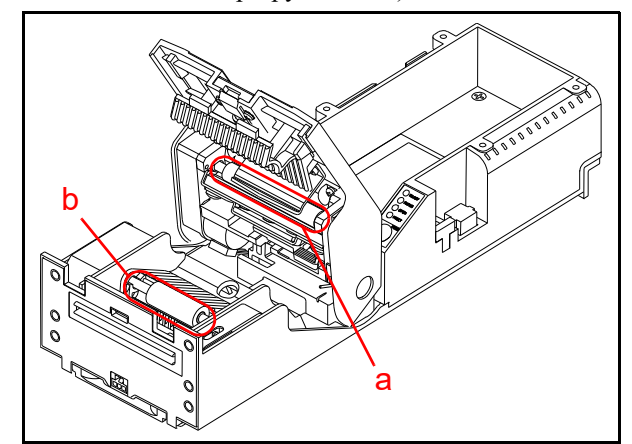

Figure 2-10 Clean Print Head Rollers and Feed Rollers

#### **Sensors Cleaning Procedure**

The GEN5 Printer has five (5) Sensors that monitor Print Activity and Ticket Feeding to provide reliable product performance.

NOTE: Refer to Figure 2-11 and Table 2-10 for Printer Sensor Locations and Cleaning Methods.

To clean the GEN5 Printer Sensors, follow this procedure:

- 1. Press the Lid Release Lever to open the Printer Lid (Figure 2-5 a).
- 2. Clean the surfaces of the Sensors using Isopropyl Alcohol and a clean cotton swab.
- NOTE: The Paper Out (Index Mark) Sensor (Figure 2-11 c) is located within the Print Head approximately 1 inch from its right edge. This sensor should be cleaned using nonflammable Compressed Air.
  - 3. Close the Printer Lid.
  - 4. Realign the Printer with the Sliding Base, then reinstall it into the EGM.
- NOTE: Make sure Tickets are properly loaded in the Printer before resuming normal operation.

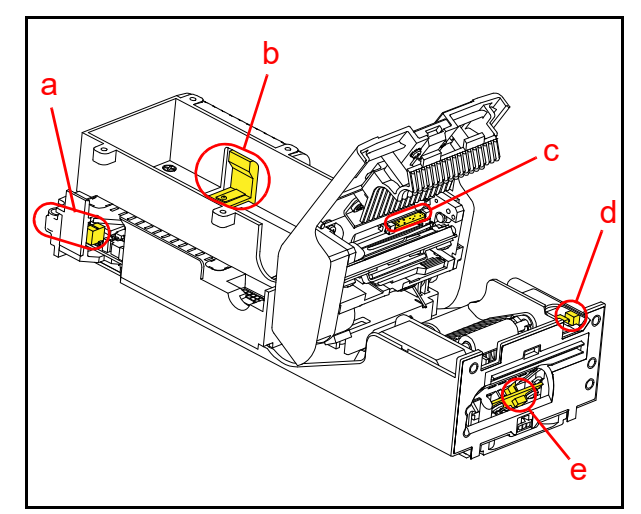

Figure 2-11 Printer Sensor Locations (cut-away)

# Table 2-10 GEN5 Printer Sensor Cleaning Methods

| Symbol | Sensor Type                   | Cleaning Method                     |
|--------|-------------------------------|-------------------------------------|
| а      | Printer Tray<br>(Drawer Open) | Wipe clean with an alcohol swab.    |
| b      | Ticket Low<br>(Paper Low)     | Wipe clean with an alcohol swab.    |
| С      | Paper Out<br>(Index Mark)     | Blow clean with<br>Compressed Air   |
| d      | Lid Open                      | Wipe clean with an alcohol swab.    |
| е      | Taken Sensor                  | Wipe clean with an<br>alcohol swab. |

#### **Cleaning Card Cleaning Procedure**

To clean the GEN5 Printer Paper Path and Sensors using a Cleaning Card, follow this procedure:

⇒ NOTE: Make sure the Printer's Power Supply is properly connected.

- 1. Open the EGM Service Door.
- 2. Pull the Printer out of the EGM on its Sliding Base.
- 3. Remove any loaded Tickets from the Printer.
- 4. Remove the Cleaning Card from its protective packaging (Figure 2-8).
- Carefully insert the Card's "T"-shaped notched end into the Printer's Ticket In Slot (Figure 2-12 a). The Cleaning Card will automatically feed into the Printer.
- Press and hold the Feed button on the Keypad (Figure 2-12 b) to feed the Cleaning Card through the Paper Path.

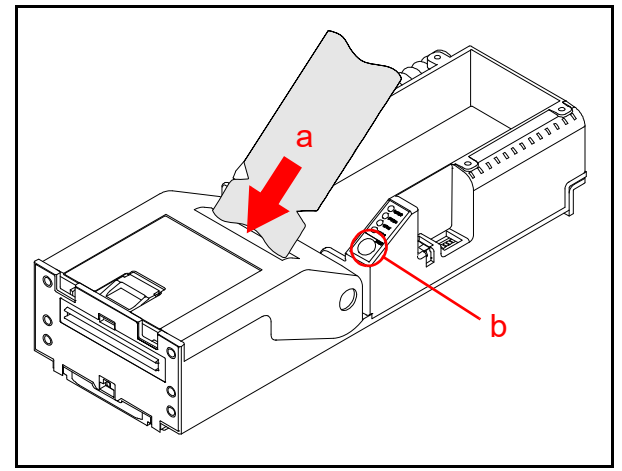

Figure 2-12 Feed Cleaning Card into Ticket In Slot

- 7. Carefully remove the Cleaning Card from the Printer's Ticket Out Slot.
  - NOTE: Each Cleaning Card is intended for single use only. Always use a new Cleaning Card for each cleaning cycle.
- 8. Feed 2 or 3 Tickets through the Printer to remove alcohol residue.

# GEN5<sup>TM</sup> Series Printer Section 3

#### **3 COMMUNICATIONS**

This section was intentionally left out due to a Non-Disclosure Agreement requirement. If this information is required, please contact the closest office location listed below:

#### Americas

#### **JCM American**

Phone: +1-702-651-0000 Fax: +1-702-644-5512 925 Pilot Road, Las Vegas, NV 89119 E-mail: support@jcmglobal.com

# Europe, Middle East, Africa & Russia

#### JCM Europe GmbH

Phone: +49-211-530-645-60 Fax: +49-211-530-645-85 Mündelheimer Weg 60 D-40472 Düsseldorf Germany E-mail: support@jcmglobal.eu

# UK & Ireland

### JCM Europe (UK Office)

Phone: +44 (0) 190-837-7331 Fax: +44 (0) 190-837-7834 Unit B, Third Avenue Denbigh West Business Park Bletchley, Milton Keynes, Buckinghamshire MK1 1DH, UK E-mail: support@jcmglobal.eu

## Asia and Oceania

#### JCM Gold (HK) LTD.

Phone: +852-2429-7187 Fax: +852-2929-7003 Unit 1-7, 3/F., Favor Industrial Centre 2-6 Kin Hong Street, Kwai Chung, N.T. Hong Kong E-mail: asiasupport@jcmglobal.com

#### JAPAN CASH MACHINE CO., LTD. (HQ)

Phone: +81-6-6703-8400 Fax: +81-6-6707-0348 2-3-15, Nishiwaki, Hirano-ku, Osaka 547-0035 JAPAN E-mail: Shohin@jcm-hq.co.jp

The JCM website for all locations is: http://www.jcmglobal.com

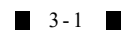

# THIS PAGE INTENTIONALLY LEFT BLANK

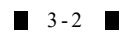

# GEN5<sup>TM</sup> Series Printer

Section 4

## 4 DISASSEMBLY/REASSEMBLY

This section provides disassembly and reassembly instructions for the GEN5 Printer, and includes the following information:

- Tool Requirements
- Paper Tray Removal
- CPU Board Removal
- Upper Presenter Removal
- Print Mechanism Disassembly
- Bottom Presenter Mechanism Disassembly

#### **Tool Requirements**

The following tools will be required to perform Printer disassembly and reassembly.

- #1 & #2 Phillips Screw Drivers
- Flat-blade Screw Driver
- Needle-nose Pliers
- $\frac{1}{4}$ " Nut Driver

WARNING: Before performing this procedure, observe the ESD WARNING in "User Cautions" on page 1-2.

#### **Paper Tray Removal**

To remove the Paper Tray, proceed as follows:

1. Remove four (4) mounting screws from the Paper Tray (Figure 4-1 a<sub>1</sub>, a<sub>2</sub>, a<sub>3</sub> & a<sub>4</sub>).

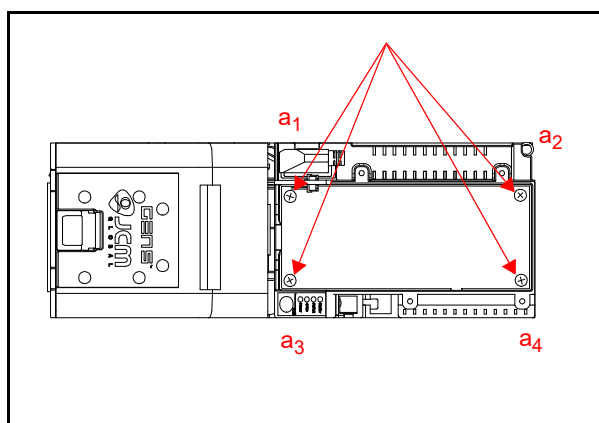

#### Figure 4-1 Remove Paper Tray Mounting Screws

- 2. Lift the Paper Tray up slightly, then disconnect the LED panel connection (not shown).
- 3. Lift the Paper Tray up and off the Bottom Tray.

#### **CPU Board Removal**

To remove the CPU Board from the GEN5 Printer unit, proceed as follows:

- Disconnect six (6) Harness connections (Figure 4-2 a<sub>1</sub> thru a<sub>6</sub>.
- 2. Remove the Ground Screw (Figure 4-2 b<sub>1</sub>).
- 3. Remove three (3) screws (Figure 4-2  $b_2$  thru  $b_4$ ).
- 4. Lift the CPU Board off the base.
- Disconnect the Print Head connection (Figure 4-2 a<sub>7</sub>).

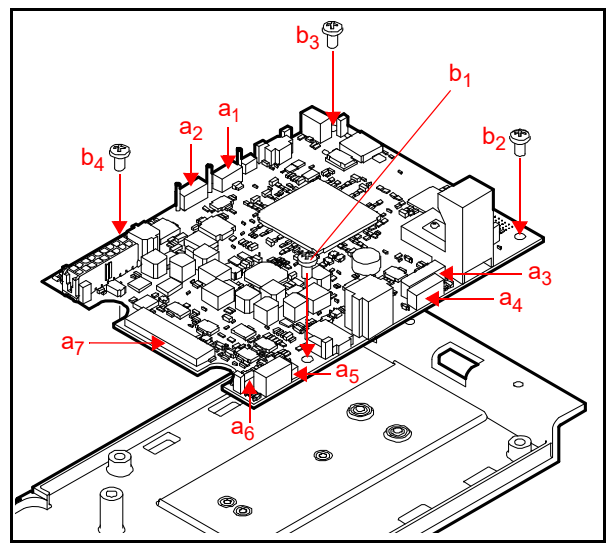

Figure 4-2 CPU Board Removal

#### **Upper Presenter Removal**

To remove the Upper Presenter from the GEN5 Printer unit, proceed as follows:

- 1. Remove two (2) screws (Figure 4-3 a<sub>1</sub> and a<sub>2</sub>) from the bottom side of the Bottom Tray.
- 2. Lift the Upper Presenter (Figure 4-3 b) out of the Bottom Tray.

4 - 1

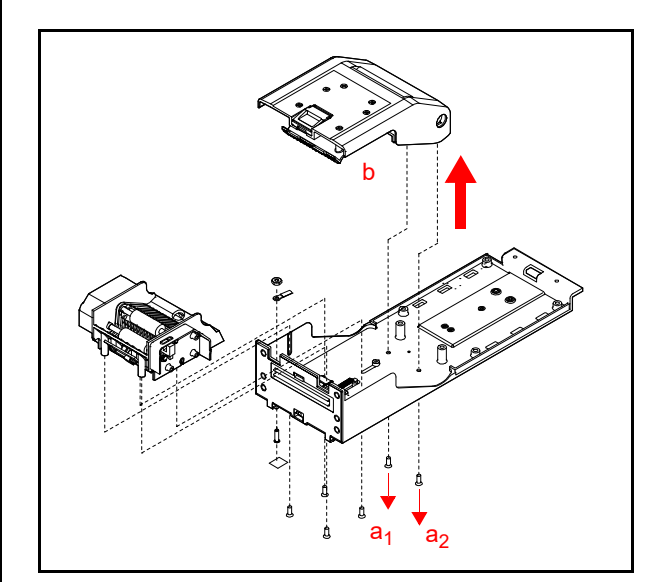

Figure 4-3 Remove Upper Presenter

#### **Print Mechanism Disassembly**

The Print Mechanism includes the TOF Sensor and Upper Presenter Motor. To disassemble it, proceed as follows:

- 1. Carefully cut and remove tie wraps, as needed.
- 2. Remove the e-clip on the Hinge Pin (Figure 4-4 a).

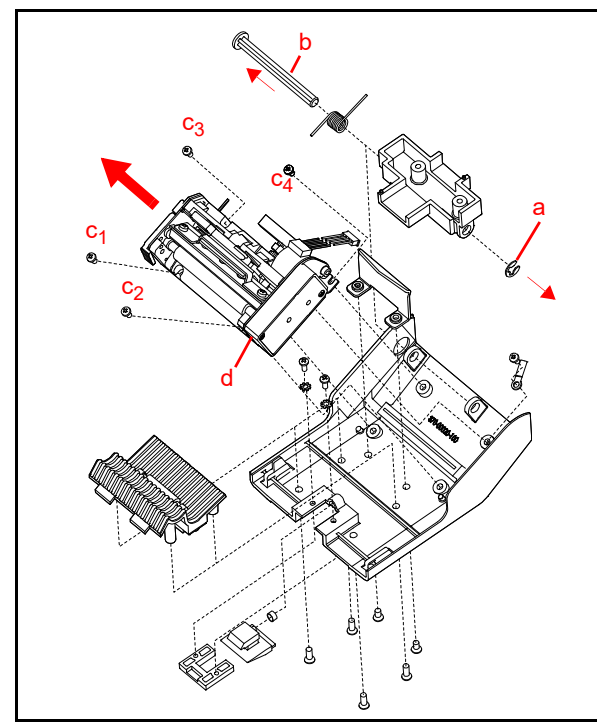

Figure 4-4 Print Head Removal

- Pull the Hinge Pin (Figure 4-4 b) out of the side of the Print Head, separating the Mounting Bracket from the Lid Assembly.
- 4. Remove four (4) screws securing the Print Head (Figure 4-4 c<sub>1</sub> thru c<sub>4</sub>).

5. Remove the Print Head (Figure 4-4 d) from the Lid Assembly.

#### **TOF Sensor Removal**

To remove the TOF Sensor:

 Remove the two (2) screws (Figure 4-5 a<sub>1</sub> & a<sub>2</sub>) securing the right side cover (Figure 4-5 b) to the Print Mechanism. Then remove the right side cover.

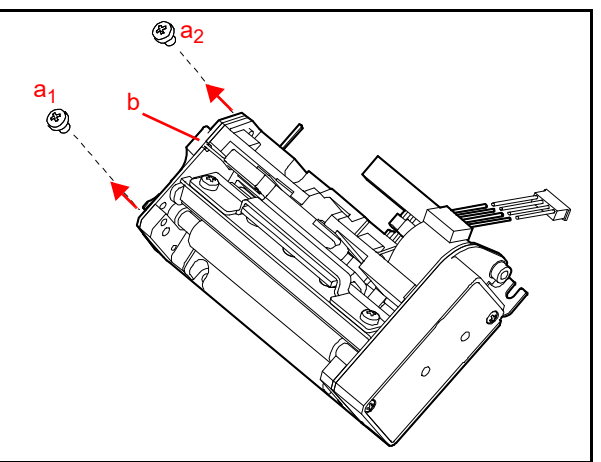

Figure 4-5 Right Side Cover Removal

- Move the Harness out of the Guides (Figure 4-6 a).
- 3. Remove the Plastic Pin using a flat-edge screwdriver (Figure 4-6 b).
- 4. Carefully slide the TOF Sensor board out of the Print Head (Figure 4-6 c).

NOTE: Be sure to save the End Caps that hold the TOF Sensor in place.

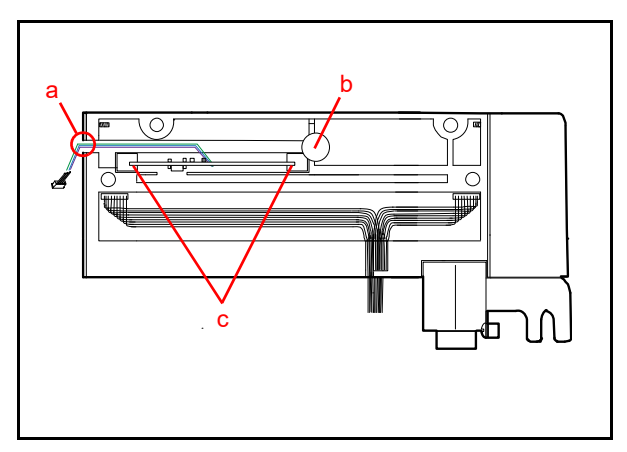

Figure 4-6 TOF Sensor Removal
## **Upper Presenter Motor Removal**

To remove the Upper Presenter Motor, proceed as follows:

1. Remove two (2) screws located along the left side cover (Figure 4-7 a<sub>1</sub> and a<sub>2</sub>).

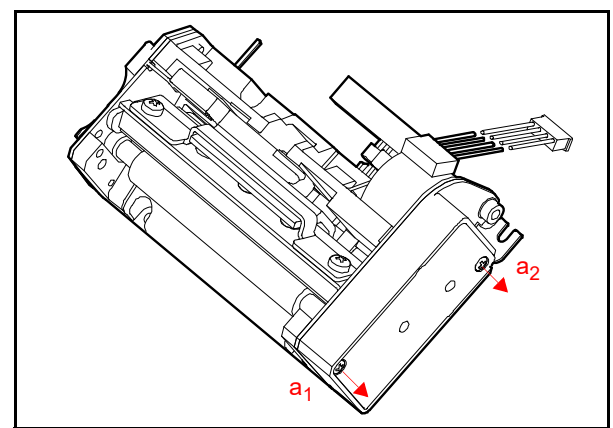

Figure 4-7 Left Side Cover Removal

- 2. Lift the Cover from the Print Assembly.
- 3. Remove two gears (Figure 4-8  $a_1$  and  $a_2$ ).
- 4. Remove one (1) e-clip (Figure 4-8 b) and the Platen Roller gear (Figure 4-8 c).

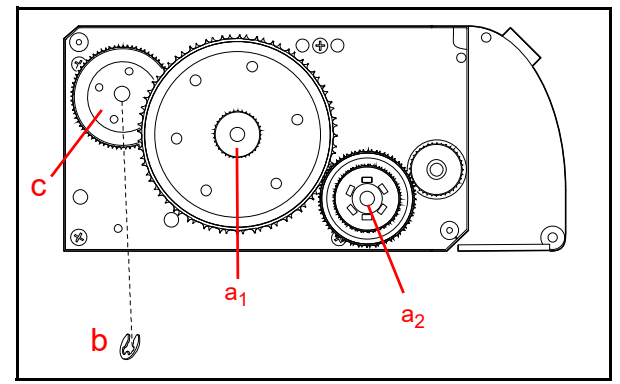

Figure 4-8 Remove Gears and E-clip

 Remove four (4) flat head screws holding the left side (Figure 4-9 d<sub>1</sub> thru d<sub>4</sub>) and the single Pan Head screw from the inside of the left bracket (Figure 4-9 e). 6. Slide the Upper Presenter Motor out of the Frame.

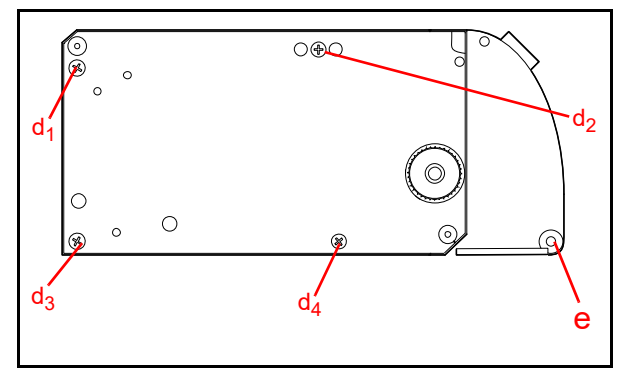

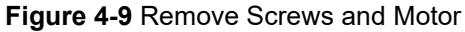

# **Upper Platen Roller Removal**

To remove the Upper Platen Roller, proceed as follows:

- 1. Remove four (4) screws that secure the Cover (Figure 4-10 a<sub>1</sub> thru a<sub>4</sub>), then remove the Cover.
- 2. Remove the Platen Roller.

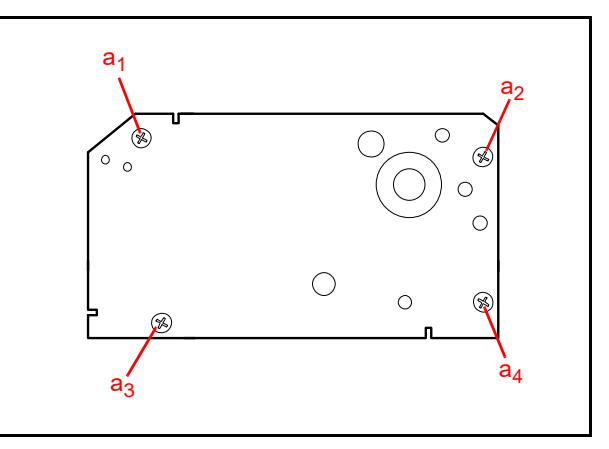

Figure 4-10 Upper Platen Roller Cover

# Bottom Presenter Mechanism Disassembly

To remove the Bottom Presenter Mechanism, proceed as follows:

- 1. Remove four (4) screws on the bottom rails (Figure 4-11 a<sub>1</sub> thru a<sub>4</sub>).
- 2. Lift the Bottom Presenter upward slightly.
- Remove the nut from the ground lug (Figure 4-11
   b) using a <sup>1</sup>/<sub>4</sub>" Nut Driver.
- 4. Remove two (2) screws securing the Bezel LED Connector.
- 5. Remove the Bezel LED Harness from the holding clip.
- 6. Lift the Bottom Presenter (Figure 4-11 c) out of the Bottom Tray.

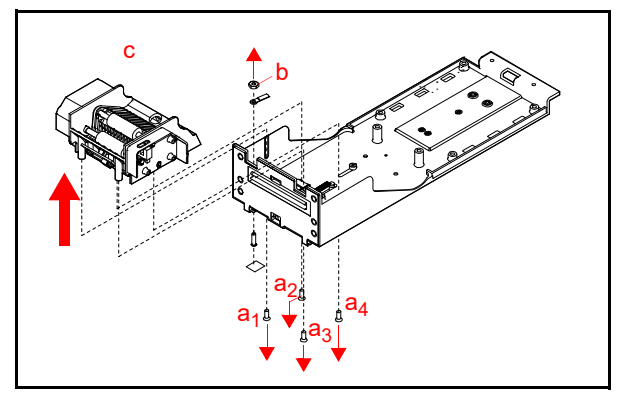

Figure 4-11 Remove Bottom Presenter

# Taken Sensor Removal

To remove the Taken Sensor, proceed as follows:

- 1. Remove two (2) screws (Figure 4-12 a<sub>1</sub> and a<sub>2</sub>) securing the Taken Sensor (Figure 4-12 b).
- 2. Remove one (1) connector (Figure 4-12 c).
- 3. Lift the Taken Sensor off the Bottom Presenter.

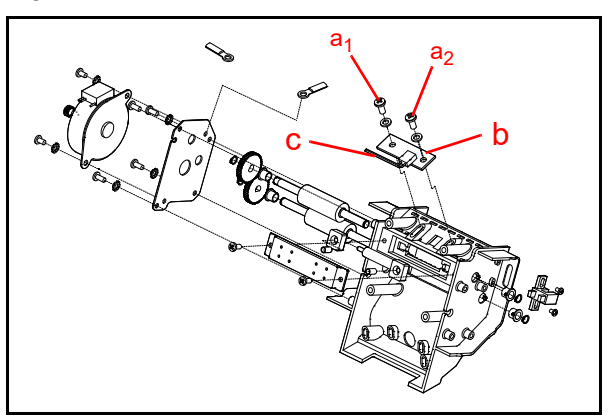

Figure 4-12 Remove Taken Sensor

# Lid Closed Sensor Removal

To remove the Lid Closed Sensor, proceed as follows:

- Remove two (2) screws securing the Lid Sensor (Figure 4-13 a<sub>1</sub> and a<sub>2</sub>).
- 2. Disconnect one (1) connector.
- 3. Remove the Lid Sensor (Figure 4-13 b).

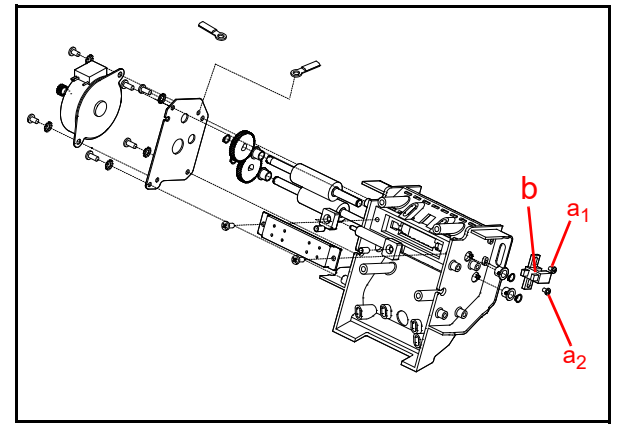

Figure 4-13 Remove Lid Sensor

# **Presenter Motor and Rollers**

To remove the Presenter Motor and Rollers, proceed as follows:

## **Presenter Motor**

- 1. Remove two (2) screws securing the Presenter Motor (Figure 4-14 a<sub>1</sub> and a<sub>2</sub>).
- 2. Remove the Presenter Motor (Figure 4-14 b) from the Assembly.

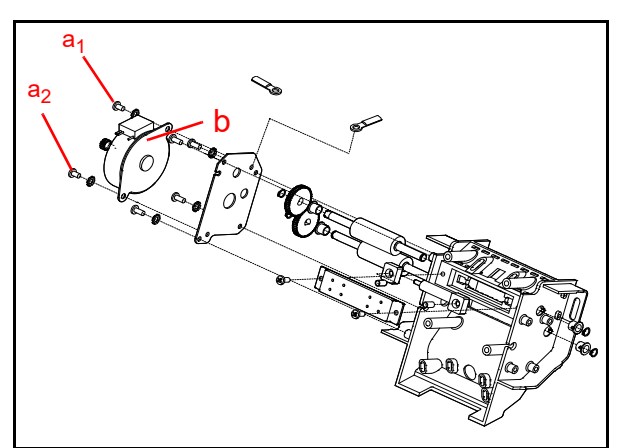

Figure 4-14 Remove Presenter Motor

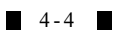

# **Presenter Rollers**

To remove the Lower Idler Presenter Rollers, proceed as follows:

- 1. Remove two (2) screws securing the Lower Idler Roller and Springs (Figure 4-15 a<sub>1</sub> and a<sub>2</sub>).
- 2. Lift the Roller Cover (Figure 4-15 b) off of the Assembly.
- Remove two (2) tension springs (Figure 4-15 c<sub>1</sub> and c<sub>2</sub>).
- 4. Lift the Idler Roller (Figure 4-15 d) and Mounting Brackets (Figure 4-15 e<sub>1</sub> and e<sub>2</sub>) away from the Presenter.

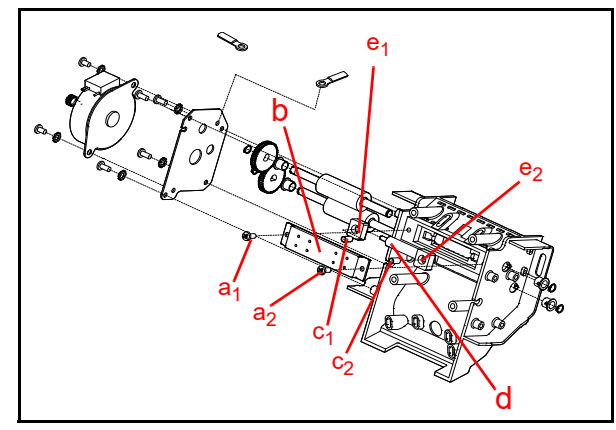

Figure 4-15 Remove Lower Idler Roller

 Remove four (4) screws (Figure 4-16 a<sub>1</sub> thru a<sub>4</sub>) securing the Motor Mounting Bracket (Figure 4-16 b).

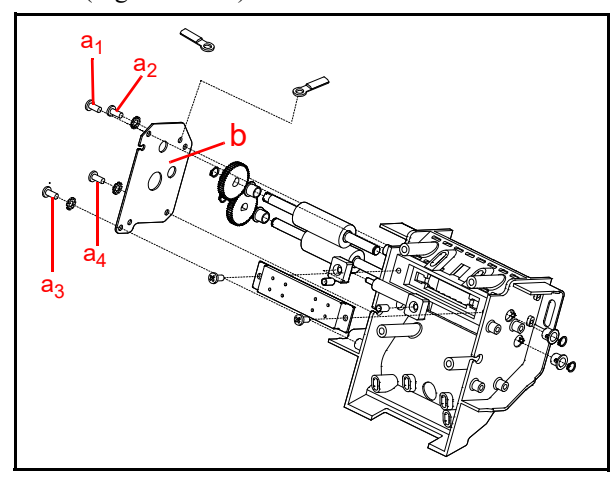

Figure 4-16 Remove Motor Mounting Bracket

6. Remove two (2) Snap Rings securing the two gears (Figure 4-17 a<sub>1</sub> and a<sub>2</sub>).

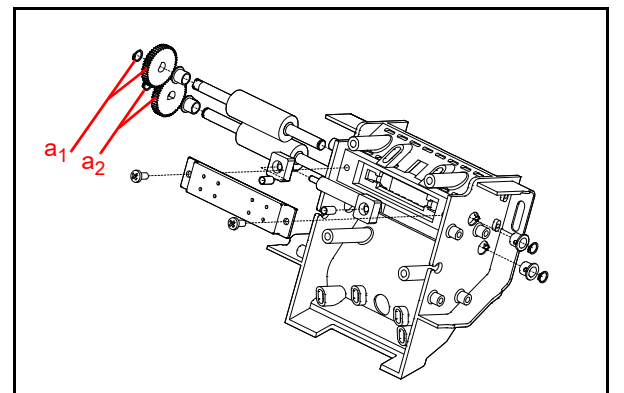

Figure 4-17 Remove Snap Rings/Gears Left

 Remove two (2) Snap Rings on the Right side (Figure 4-18 a<sub>1</sub> and a<sub>2</sub>).

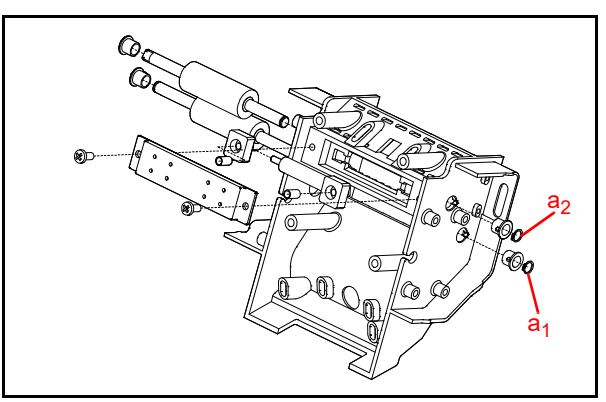

Figure 4-18 Remove Snap Rings Right

- Remove the four (4) Roller Bushings (2 Left/2 Right) (Figure 4-19 b<sub>1</sub> thru b<sub>4</sub>).
- 9. Remove the two (2) Presenter Rollers (Figure 4-19 c<sub>1</sub> and c<sub>2</sub>).

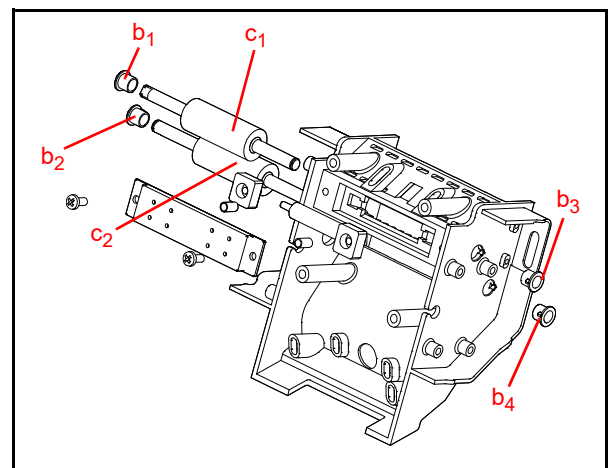

Figure 4-19 Remove Roller Bushings and Presenter Rollers

4 - 5

# THIS PAGE INTENTIONALLY LEFT BLANK

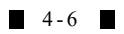

# **GEN5<sup>TM</sup>** Series **Printer** Section 5 **5 WIRING DIAGRAMS** This section provides the following Wiring • System Wiring Diagram. Diagram for the GEN5 Printer Unit: System Wiring Diagram Chassis Paper Low Sensor Sensor LED J24 J27 Bezel Presenter Motor Index J1 J29 Sensor Print Head Motor USB Firmware Download GEN5 CPU **DIP Switches** Lid J10 Sensor Taken J6 Sensor Status LED Display Host Communications J7 Power Input J4 Print Head Figure 5-1 GEN5 Printer System Wiring Diagram

5 - 1

# THIS PAGE INTENTIONALLY LEFT BLANK

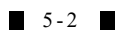

# GEN5<sup>TM</sup> Series Printer

Section 6

# **6 FIRMWARE UPDATING AND TESTING**

This section provides Firmware Updating and Testing procedures for the GEN5 Printer Unit and includes:

- Tool Requirements
- Configuration Ticket Parameters
- Installation Procedures
- JCM DFU Downloader Installation
- JCM Printer Basic Driver Installation

# **Tool Requirements**

Figure 6-1 identifies the tools and connections required to update or test a GEN5 Printer.

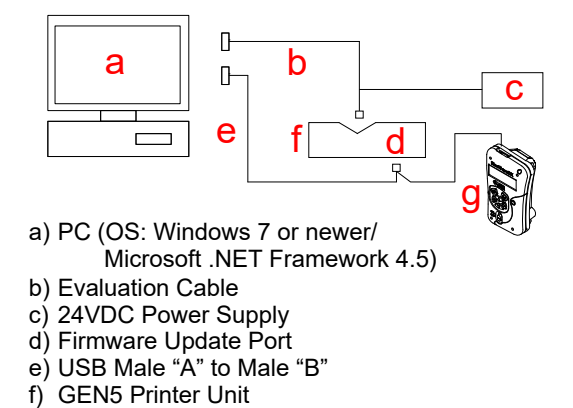

g) BlueWave™DX Tool (firmware updates option)

Figure 6-1 Tool and Harness Connections

# **Configuration Ticket Parameters**

The Configuration Ticket (Figure 6-2) provides current Printer settings and information needed to test the GEN5 Printer (Table 6-1).

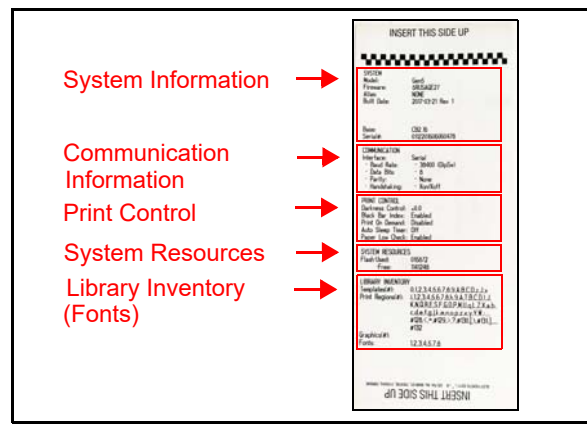

Figure 6-2 Configuration Ticket (sample)

#### Table 6-1 Configuration Ticket Parameters

| Field Name                                 | Description                                             |                                                                      |  |
|--------------------------------------------|---------------------------------------------------------|----------------------------------------------------------------------|--|
| SYSTEM                                     |                                                         |                                                                      |  |
| Model:                                     | GEN5                                                    |                                                                      |  |
| Firmware: <sup>*</sup>                     | Installed Firmware version<br>(see Firmware Code below) |                                                                      |  |
|                                            | 5Rxxxxxx                                                | RS-232                                                               |  |
| Firmware Code/<br>Communication<br>Setting | 5C, 5H, 5P, 5S                                          | USB<br>Communication<br>C = CDC<br>H = GDS/HID<br>P = PDC<br>S = SPC |  |
|                                            | (G)5Nxxxxxx                                             | NetPlex                                                              |  |
| Alias:                                     | (Not Used)                                              |                                                                      |  |
| Build Date:                                | Date of Firmware Rele                                   | ease                                                                 |  |
| Base:                                      | CB2.16 Codebase Us                                      | ed                                                                   |  |
|                                            | хххх                                                    | Product Code                                                         |  |
|                                            | YYYY                                                    | Four-digit year                                                      |  |
| Serial #: <sup>†</sup>                     | MM                                                      | Two-digit month                                                      |  |
|                                            | DD                                                      | Two-digit day                                                        |  |
|                                            | nnnn                                                    | Number                                                               |  |
| COMMUNICATION                              |                                                         |                                                                      |  |
| Interface:                                 | Serial                                                  | Communication<br>Interface Type<br>(Serial or USB)                   |  |
| Baud Rate:                                 | 38400                                                   | Communication<br>Speed                                               |  |
| Data Bits:                                 | 8                                                       | Number of Data<br>Bits Used                                          |  |
| Parity:                                    | None                                                    | Communication<br>Parity Used                                         |  |
| Handshaking:                               | Xon/Xoff                                                | Communications<br>Handshaking<br>Used                                |  |
| PRINT CONTROL                              |                                                         |                                                                      |  |
| Darkness Control:                          | +0%                                                     | Numeric setting<br>(default = 0.0%)                                  |  |
| Black Bar Index:                           | Enabled                                                 | Enabled/<br>Disabled                                                 |  |
| Print On Demand:                           | Disabled                                                | Enabled/<br>Disabled                                                 |  |
| Auto Sleep Timer:                          | Off                                                     | On/Off                                                               |  |
| Paper Low Detect:                          | Enabled                                                 | Enabled/<br>Disabled                                                 |  |
| SYSTEM RESOUR                              | CES                                                     |                                                                      |  |
| Flash-Used:                                | 000016                                                  | Amount of Flash<br>Memory in use                                     |  |

#### Table 6-1 Configuration Ticket Parameters

| Field Name         | Descrip                                                                                                    | tion                                                     |
|--------------------|----------------------------------------------------------------------------------------------------|----------------------------------------------------------|
| Free:              | 524256                                                                                                    | Flash Memory<br>Available                                |
| LIBRARY INVENTO    | RY                                                                                                    |                                                          |
| Templates (#):     | 0,1,2,3,4,5,<br>6,7,8,9,A,B                                                                                       | Templates used<br>in current<br>version of<br>Firmware   |
| Print Regions (#): | i,1,2,3,4,5,6,7,8,h,r,9,<br>A,B,C,D,E,F,G,I,J,K,L<br>,N,O,P,Q,R,S,T,U,Z,X<br>, a,b,c,d,e,f,g,j,<br>s,k,m,n,o,p,q, | Indicates where<br>Printing occurs<br>on the Ticket      |
| Graphics(#):       | (Not Used)                                                                                                    | Indicates which<br>Graphics are<br>used on the<br>Ticket |
| Fonts:             | 1.2.3.4.5,7.8.<br>9.?,=, >,<,:,;                                                                                  | Indicates which<br>Fonts are in use<br>on the Ticket     |

Sample data; information may vary based on product configuration. Firmware is specific to Game Manufacturer and Jurisdiction; contact OEM to verify approved firmware version for the Game and Jurisdiction. ("G" indicates that the Firmware is for IGT.)

+ Serial Number is a 16-digit code that incorporates the date of manufacture in xxxxYYYYMMDDnnnn format; this number also appears on the Unit's Serial Number sticker, below the bar code.

NOTE: The parameters listed in Table 6-1 are set in Firmware, and can only be changed by the manufacturer.

# **Printing a Configuration Ticket**

To print a Configuration Ticket:

1. Make sure Tickets are stacked in the Paper Tray and properly fed into the Printer's Ticket In Slot (Figure 6-3 a).

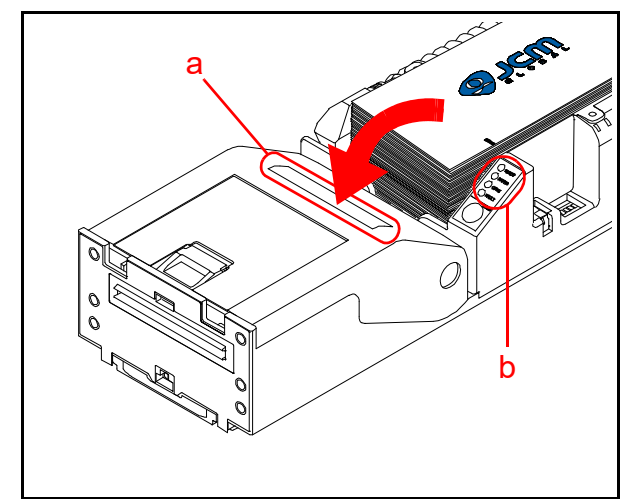

Figure 6-3 Load Ticket Stack into Printer/ LED Status

2. Press the FEED button twice within 2 seconds (Figure 6-4 a).

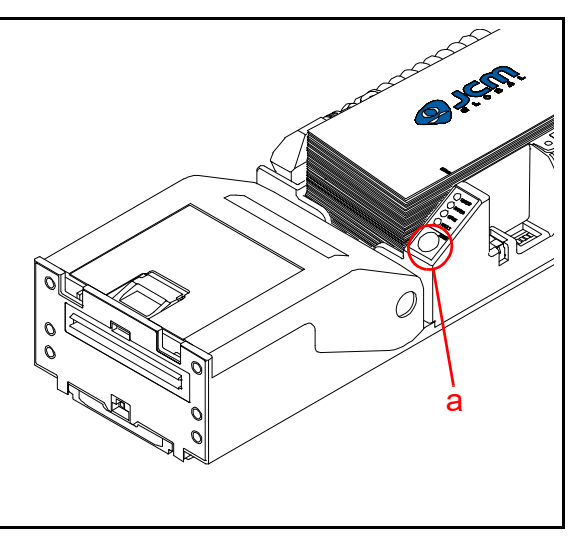

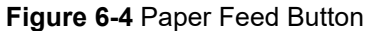

# **Installation Procedures**

This section provides instructions for installing the JCM DFU Downloader Software Tool (available at www.jcmglobal.com).

# JCM DFU Downloader Installation

Perform the following steps to download and install the JCM DFU Downloader Software Tool (Refer to Figure 6-1 for the necessary Tool and Harness Connections).

- 1. Download the "JCM DFU Downloader".zip file from www.jcmglobal.com to the PC's Downloads directory (Figure 6-5 a).
- 2. Open the PC's Downloads directory where the "JCM DFU Downloader".zip file is located, then extract the files into a new folder on the PC Desktop (e.g., click Make New Folder, then enter a new folder name, such as JCM DFU DLSetup).
- From the new folder just created (e.g., JCM DFU DLSetup), double-click on the "JCM DFU Setup.msi" file (Figure 6-5 b) to begin the installation.

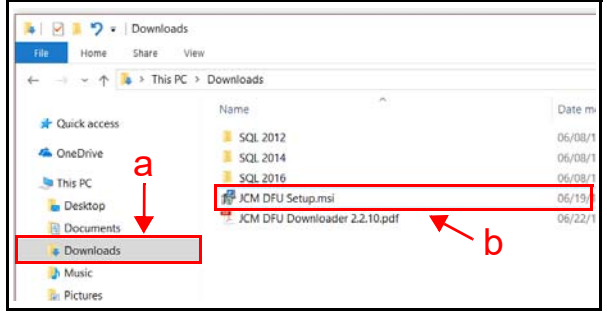

Figure 6-5 JCM DFU Setup.msi File Location

The "Welcome to the JCM DFU Downloader Setup Wizard" Screen (Figure 6-6) will appear. 4. Click the "Next >" Next> Screen Button (Figure 6-6 a). 🐺 JCM DFU Downloader  $\times$ Welcome to the JCM DFU Downloader Setup Wizard The installer will guide you through the steps required to install JCM DFU Downloader on your computer. а WARNING: This computer program is protected by copyright law and international treaties. Unauthorized duplication or distribution of this program, or any portion of it, may result in sev or criminal penalties, and will be prosecuted to the maximum extent possible under the law. re civil Cancel Nevto Figure 6-6 JCM DFU Downloader Setup Wizard Welcome Screen 5. The "Select Installation Folder" Screen (Figure 6-7) displays the default directory (folder) where JCM DFU Downloader will be installed. To accept the default directory (Figure 6-7 c), click the "Next >"  $\square$  Screen Button (Figure 6-7 a). OR

> Click the "Browse..." Browse... Screen Button (Figure 6-7 b) to specify the directory where JCM DFU Downloader will be installed (Figure 6-7 c). Then click the "Next >" Next Screen Button (Figure 6-7 a) to continue.

| 援 JCM DFU Downloader                                                                                                    | -        |                     | ×    |
|----------------------------------------------------------------------------------------------------|----------|---------------------|------|
| Select Installation Folder                                                                                                    |          |                     |      |
| The installer will install JCM DFU Downloader to the following folder.<br>To install in this folder, click "Next". To install to a different folder, enter it belo | ow or cl | lick "Brow          | se". |
| Eolder:<br>C C.\Program Files (x86)\JCM\JCM DFU Downloader\                                                                                                    | C        | Browse<br>)isk Cost |      |
| Install JCM DFU Downloader for yourself, or for anyone who uses this com<br>© Everyone<br>O Just me                                                                | outer:   |                     |      |
| Cancel < Back                                                                                                    |          | Next:               | >    |

Figure 6-7 Select Installation Folder Screen

 When the "Confirm Installation" Screen appears, click the the "<u>Next</u> >" Next> Screen Button (Figure 6-8 a) to continue.

| 🚽 JCM DFU Downloader                                                   | -  |       | × |
|------------------------------------------------------------------------|----|-------|---|
| Confirm Installation                                                   |    |       |   |
| The installer is ready to install JCM DFU Downloader on your computer. |    |       |   |
| Click "Next" to start the installation.                                |    |       |   |
|                                                                        |    |       |   |
|                                                                        |    |       |   |
|                                                                        |    | а     |   |
|                                                                        |    |       |   |
|                                                                        |    |       |   |
|                                                                        |    |       |   |
| Cancel < Ba                                                            | ck | Next> |   |

Figure 6-8 Confirm Installation Screen

 Once installation is complete, the "Installation Complete" Screen (Figure 6-9) appears. Click the "Close" Close" Screen Button (Figure 6-9 a) to end the installation process.

| ⊮ JCM DFU Downloader                                                    | _      |       | × |
|-------------------------------------------------------------------------|--------|-------|---|
| Installation Complete                                                   |        |       |   |
| JCM DFU Downloader has been successfully installed.                     |        |       |   |
| Click "Close" to exit.                                                  |        |       |   |
|                                                                         |        |       |   |
|                                                                         |        |       |   |
|                                                                         |        | ~     |   |
|                                                                         |        | a     |   |
| Please use Windows Update to check for any critical updates to the .NET | Framew | ork.  |   |
| Cancel < Back                                                           | <      | Close | • |

Figure 6-9 Installation Complete Screen

This completes the "JCM DFU Downloader" installation procedure. Once installation is complete, the JCM DFU icon appears on the PC Desktop.

# **Firmware Download Procedure**

To download GEN5 Printer Firmware to the GEN5 Printer Unit, proceed as follows:

- 1. Refer to Figure 6-1 to complete the necessary Tool and Harness connections.
- 2. Connect the PC to the GEN5 Printer.
- Double-click the "JCM DFU Downloader" icon on the PC Desktop to launch the "JCM DFU Downloader" application.
- 4. Look for verification of a valid connection to the GEN5 Printer (Figure 6-10 a).
- 5. Click "Select FIRMWARE" to open the Browser (Figure 6-10 b).

| A | NOTE: Look for a GEN5 Firmware         |
|---|----------------------------------------|
| B | filename that begins with "5" or "G5". |

NOTE: Leave the Erase User Settings checkbox enabled (default), as shown in Figure 6-10 c.

| JCM DFU Downloader V2.2.10                       |      |        |       |        |
|--------------------------------------------------|------|--------|-------|--------|
| Help Options                                     |      |        |       |        |
|                                                  |      |        |       |        |
| Name                                             | Mode | VID    | PID   | BCD(ID |
| FLI-CDC DFU v12 is functional (\Device\000000d0) | RUN  | 0x16/5 | 0x807 | 3      |
|                                                  |      |        |       |        |
|                                                  |      |        |       |        |
|                                                  |      |        |       |        |
| Select FIRMWARE No Firmware File Selected        | -b   |        |       |        |
|                                                  |      |        |       |        |
| Full Upgrade (Recommended)                       |      |        |       |        |
| 🗹 Erase User Settings 🧹 🗖 🕻                      |      |        |       |        |
| Download TableX FW                               |      |        |       |        |
|                                                  |      |        |       |        |
|                                                  |      |        |       |        |
| 1 device connected                               |      |        |       |        |
|                                                  |      |        |       |        |

Figure 6-10 Verify Connection/Select Firmware

6. Click the "Full Upgrade" Screen Button (Figure 6-11 a) to begin the Firmware download.

| <b>B</b> | NOTE: Download progress is indicated<br>by a blue Progress Bar and a green<br>Flashing Square that appears on the<br>upper right side of the display screen |
|----------|----------------------------------------------------------------------------------------------------|
|          | upper right side of the display screen.                                                                                                    |

| ICM DFU Downloader V2.2.10                       |      |        |       |        |
|--------------------------------------------------|------|--------|-------|--------|
| Help Options                                     |      |        |       |        |
|                                                  |      |        |       |        |
| Name                                             | Mode | VID    | PID   | BCD(ID |
| FLI-CDC DFU v12 is functional (\Device\000000d0) | RUN  | 0x16/5 | 0x807 | 3      |
|                                                  |      |        |       |        |
| I                                                |      |        |       |        |
| Select FIRMWARE No Firmware File Selected        |      |        |       |        |
|                                                  |      |        |       |        |
| Full Upgrade Recommended)                        | _    |        |       |        |
| Erase User Settings                              | 4    |        |       |        |
| Download TableX FW                               |      |        |       |        |
|                                                  |      |        |       |        |

Figure 6-11 Start Full Firmware Upgrade

 Look for the "\*\*\*Printer Successfully updated \*\*\*" message display (Figure 6-12 a). When it appears, the Firmware Upgrade is complete.

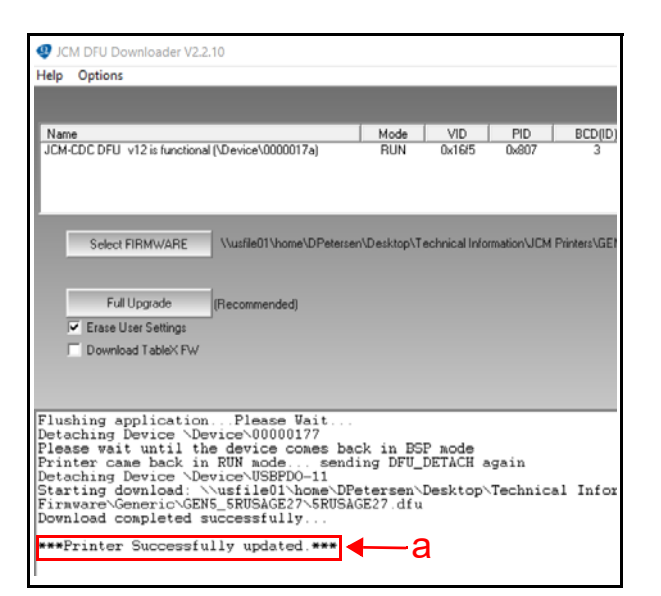

Figure 6-12 Firmware Upgrade Completed

8. From the Printer, press the "FEED" button twice within 2 seconds to print a Configuration Ticket. Verify that the updated Firmware loaded properly (refer to Figure 6-2 and Table 6-1).

This completes the Firmware Download procedure.

# Updating Printer Firmware with the JCM BlueWave™DX Tool

To update GEN5 Printer Firmware using the JCM BlueWave<sup>™</sup>DX Tool, proceed as follows:

 Connect a USB Cable between the BlueWaveDX Tool and the GEN5 Printer USB Update Port (refer to Figure 6-13 a below and Figure 1-4 k).

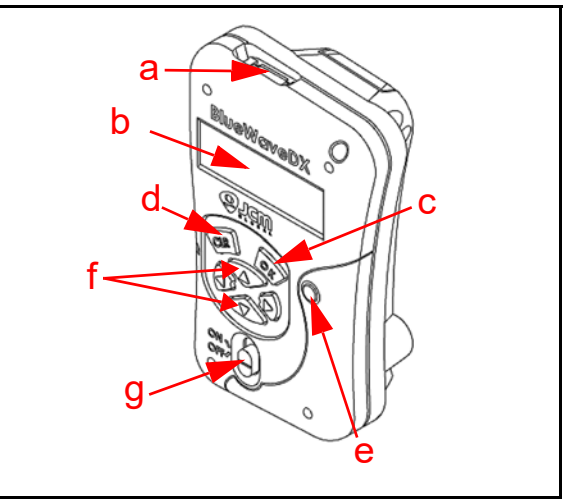

## Figure 6-13 BlueWaveDX Tool Front Panel

 Turn power to both the GEN5 Printer and the BlueWaveDX Tool ON (Figure 6-13 g). The BlueWaveDX Tool's Power LED (Figure 6-13 e) will be illuminated RED and the Firmware Update screen will be displayed (default) on the Monochrome LCD (Figure 6-13 b).

- Press the OK button on the BlueWaveDX Tool to select the Firmware Update function (refer to Figure 6-13 c).
  - NOTE: The BlueWaveDX Tool will identify the GEN5 Printer and display the appropriate Firmware version(s).
- Press the UP and DOWN Arrow keys (refer to Figure 6-13 f) on the BlueWaveDX Tool to scroll through the Firmware versions until the desire version is shown.
- Press the OK button on the BlueWaveDX Tool to start the download (refer to Figure 6-13 c). The DOWNLOAD COMPLETE display appears when downloading is complete.
- Press the CLR button on the BlueWaveDX Tool (refer to Figure 6-13 d) to navigate back to the previous menu.
  - NOTE: For additional information about BlueWaveDX Tool functionality, refer to the JCM Operator Guide BlueWave<sup>™</sup>DX Tool Operational Instructions (P/N 960-100942R\_Rev. A).

# JCM Printer Basic Driver Installation

Perform the following steps to download and install the JCM Printer Basic Driver. (Refer to Figure 6-1 for the necessary Tools and Harness Connections.)

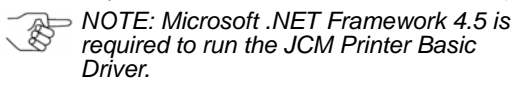

- 1. Download the "JCM\_Printer\_Driver".zip file from www.jcmglobal.com to a new folder in the PC's Downloads directory (Figure 6-5 a).
- 2. Open the PC's Downloads directory where the "JCM\_Printer\_Driver".zip file is located, then extract the files into a new folder on the PC Desktop (e.g., click Make New Folder, then enter a new folder name, such as JCM\_Printer\_Driver).
- 3. From the JCM Printer Basic Driver Installation folder, double-click the "setup.exe" file to install the application.

# Running the JCM Printer Basic Driver

To run the JCM Printer Basic Driver Application:

- 1. Click the Start button on the PC desktop.
- 2. Click Programs, then scroll down to JCM.
- 3. Click on the "JCM Printer Basic Driver" icon.

The **JCM Printer Basic Driver** user interface will appear (Figure 6-14).

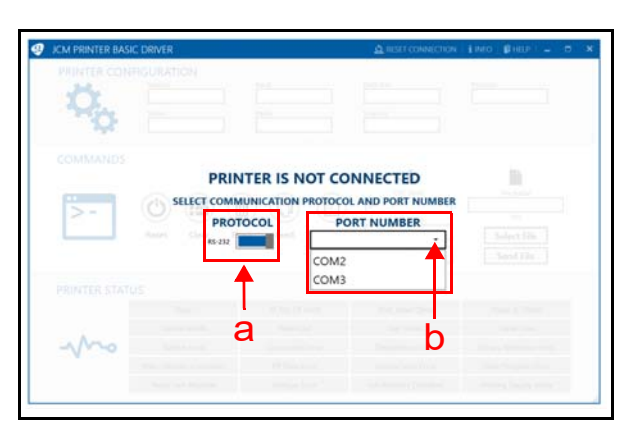

#### Figure 6-14 JCM Printer Basic Driver UI

- 4. Select the desired Communication Protocol and Port Number to connect the Printer.
  - a) To toggle the Communication Protocol setting from RS-232 to Netplex, click and drag the PROTOCOL slide bar until the desired setting is displayed (Figure 6-14 a).
  - b) To specify the desired Port Number, click the PORT NUMBER combo box (Figure 6-14 b), then click on the desired Port (e.g., COM3).

The Printer Basic Driver displays a spinner

(Figure 6-15 a) and the "CONNECTING TO SELECTED PORT..." status message

(Figure 6-15 b) while trying to connect to the specified Port.

NOTE: If the spinner disappears, the attempted connection to the specified Port has failed. In this event, check all cable connections. If necessary, select a different Port Number from the Port Number combo box.

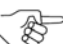

NOTE: All USB Firmware versions have the RS-232 Port Active, and can be used for connecting to the JCM Printer Basic Driver.

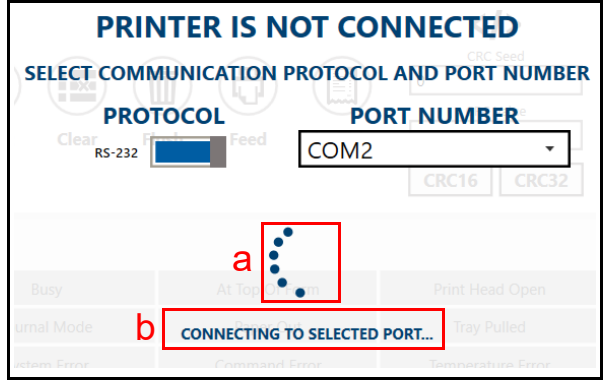

Figure 6-15 Connecting to Selected Port Message

6-5

# **Printer Basic Driver Main Page**

When the Printer connects successfully, the Printer Basic Driver Main Page (Figure 6-16) will be displayed.

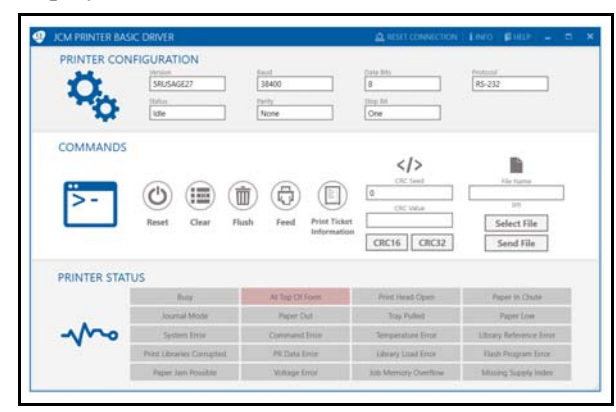

#### Figure 6-16 Printer Basic Driver Main Page

The Main Page is divided into the following three (3) sections:

- Printer Configuration
- Commands
- Printer Status

# **Printer Configuration**

The Printer Configuration section (Figure 6-17) displays the Printer Configuration information listed in Table 6-2.

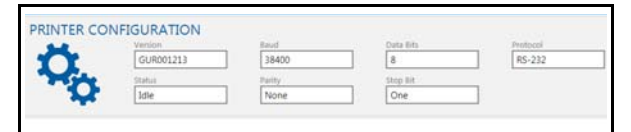

Figure 6-17 Printer Configuration Section

Table 6-2 Printer Configuration Information

| Version  | Baud Rate          |
|----------|--------------------|
| Protocol | Parity             |
| Status   | Data Bits/Stop Bit |

# Commands

From the Commands section, specific actions (described in Table 6-3) can be sent to the Printer.

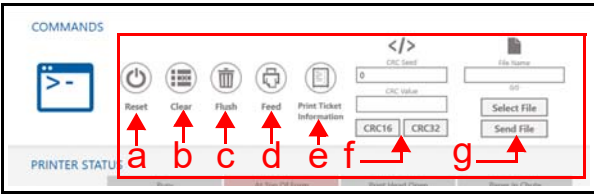

Figure 6-18 Commands Section

#### Table 6-3 Commands and Descriptions

| Command                         | Description                                                                                                  |
|---------------------------------|----------------------------------------------------------------------------------------------------|
| Reset (a)                       | Physically resets the Printer                                                                                |
| Clear (b)                       | Clears the Printer Status Fields (Warning<br>and Error Status alerts)                                        |
| Flush (c)                       | Deletes the Printer Application (refer to the <b>Warning</b> text below)                                     |
| Feed (d)                        | Feeds a blank Ticket through the Printer to the top of the next form                                         |
| Print Ticket<br>Information (e) | Prints a Test Ticket with Communications<br>and Printer Setup Information                                    |
| CRC 16<br>CRC 32 (f)            | Retrieves the Printer's CRC value,<br>depending on the 4-byte (8-digit) seed<br>value supplied (Default = 0) |
| Print File (g)                  | Retrieves and Prints the specified File                                                                      |

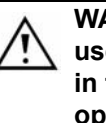

WARNING: If the Flush command is used, new Firmware must be installed in the Printer to restore normal operation and full functionality.

# **Printer Status**

The Printer Status section (Figure 6-19) monitors the Printer's current status. When any of the twenty (20) separate Warning conditions monitored by the Printer occurs, the Warning tile display color changes to RED to alert the user of the condition (Figure 6-19 a).

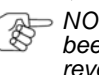

> NOTE: When the Warning condition has been resolved, the Warning tile display reverts back to its original color.

| PRINTER STA | tus a_                  |                | _                   |                         |
|-------------|-------------------------|----------------|---------------------|-------------------------|
|             | Bury                    | Al Top Of Form | Print Head Open     | Paper In Chute          |
|             | Journal Mode            | Paper Out      | Tray Pulled         | Paper Low               |
| Ano         | System Error            | Command Error  | Temperature Error   | Library Reference Error |
|             | Print Libraries Compted | Pil Data Error | Library Load Error  | Flash Program Error     |
|             | Paper Jam Possible      | Voltage Error  | Job Memory Overflow | Missing Supply Index    |

Figure 6-19 Printer Status Section

## **Menu Options**

The Menu Options shown in the JCM Printer Basic Driver Menu Bar (Figure 6-20 a-f) are described in Table 6-4.

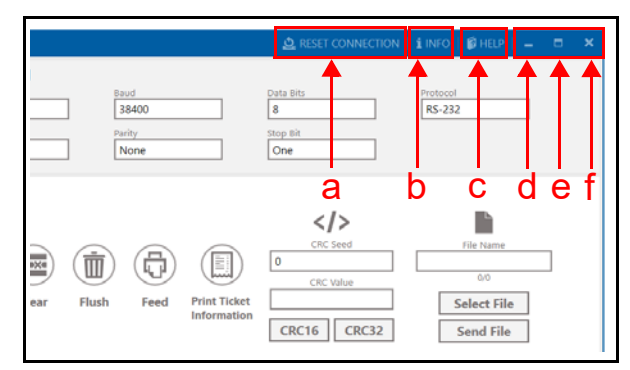

#### Figure 6-20 Printer Basic Driver Menu Options

Table 6-4 Menu Options and Controls

| Menu Option               | Description                                                                                                    |  |
|---------------------------|----------------------------------------------------------------------------------------------------|--|
| RESET<br>CONNECTION (a)   | Click the RESET CONNECTION<br>RESET CONNECTION icon to reconnect the<br>current Printer or connect to another<br>Printer                                                                     |  |
| INFO (b)                  | Click the INFO <b>INFO</b> icon to display the<br>Information page data (e.g., Current<br>Version Number)                                                                                    |  |
| HELP (c)                  | Click the HELP <b>GREP</b> icon to view the online User Manual.                                                                                                    |  |
| Minimize (d)              | Click the Minimize icon to minimize<br>the user interface display.<br>(To restore the user interface display size<br>click the JCM logo 2 icon in the<br>Windows Taskbar on the PC Desktop.) |  |
| Maximize ( <del>e</del> ) | Click the Maximize clicon to maximize<br>the user interface display to full screen.<br>To restore the default user interface<br>display size, click the Maximize con again.                  |  |
| Close (f)                 | Click the Close x icon to close the Printer Driver application user interface and exit the program.                                                                                          |  |

# Exiting the Printer Driver Application

To close and exit the JCM Basic Printer Driver user interface, click the Close  $\propto$  icon (Figure 6-21 a).

|              | SRUSAGE27                                                                  | faul<br>38400<br>fauly<br>Note                               | Cale Bits 8 Itop fil One                                                              | Protocol<br>R5-232                                                                                             |
|--------------|----------------------------------------------------------------------------|--------------------------------------------------------------|---------------------------------------------------------------------------------------|----------------------------------------------------------------------------------------------------|
| COMMANDS     |                                                                            | 1 A M                                                        | CRC Seed                                                                              | He turne                                                                                                    |
| >-           | Reset Clear Flu                                                            | sh Feed Print Ticke<br>Informatio                            | cic was<br>d<br>CRC16 CRC32                                                           | Select File<br>Send File                                                                                       |
| PRINTER STAT | Reset Clear Flu                                                            | sh Feed Print Ticke<br>Informatio                            | t CRC16 CRC32                                                                         | Select File<br>Send File                                                                                       |
| PRINTER STAT | Reset Clear Flu                                                            | sh Feed Print Ticke<br>Information                           | CRC16 CRC32                                                                           | Select File<br>Send File                                                                                       |
| PRINTER STAT | Reset Clear Plu<br>Buny<br>Journal Moder                                   | At Tag Difform<br>Pager Dut                                  | CRC16 CRC32 Print Head Open Toy Pullet                                                | Select File<br>Send File<br>Paper In Dane<br>Paper Inn                                                         |
|              | Reset Clear Flue US Bury Journal Mode System Time                          | At Top Different<br>Paper Dat<br>Command Train               | CEC VALue CRC16 CRC32 Priori Mexed Opere Tray Public                                  | Select File<br>Send File<br>Paper In Chure<br>Paper Inn<br>Litrary Reference Lines                             |
|              | Reset Clear Flue US Bury Journal Mode System Drive Pred Lidewise Completel | Al Tap Difform<br>Pager Dat<br>Command Inter<br>Planta Inter | CRC10 CRC2<br>Prot Head Open<br>Tay Pulse<br>Semperature Error<br>Library Linad Error | 50<br>Select File<br>Send File<br>Paper In Chane<br>Paper Low<br>Littery Reference Inter<br>Hash Program furor |

Figure 6-21 Exiting the Printer Basic Driver UI

# THIS PAGE INTENTIONALLY LEFT BLANK

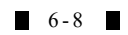

# GEN5<sup>TM</sup> Series Printer

# Section 7

# 7 EXPLODED VIEWS & PARTS LISTS

This section provides product exploded views and parts lists for the GEN5 Printer Unit. This section contains the following information:

- GEN5 Entire Unit Exploded View
- GEN5 Bottom Presenter Exploded View
- GEN5 Bottom Presenter Housing Exploded View
- GEN5 Top Presenter Exploded View
- GEN5 Lid Upper Presenter Exploded View
- GEN5 Bottom Tray Assembly Exploded View

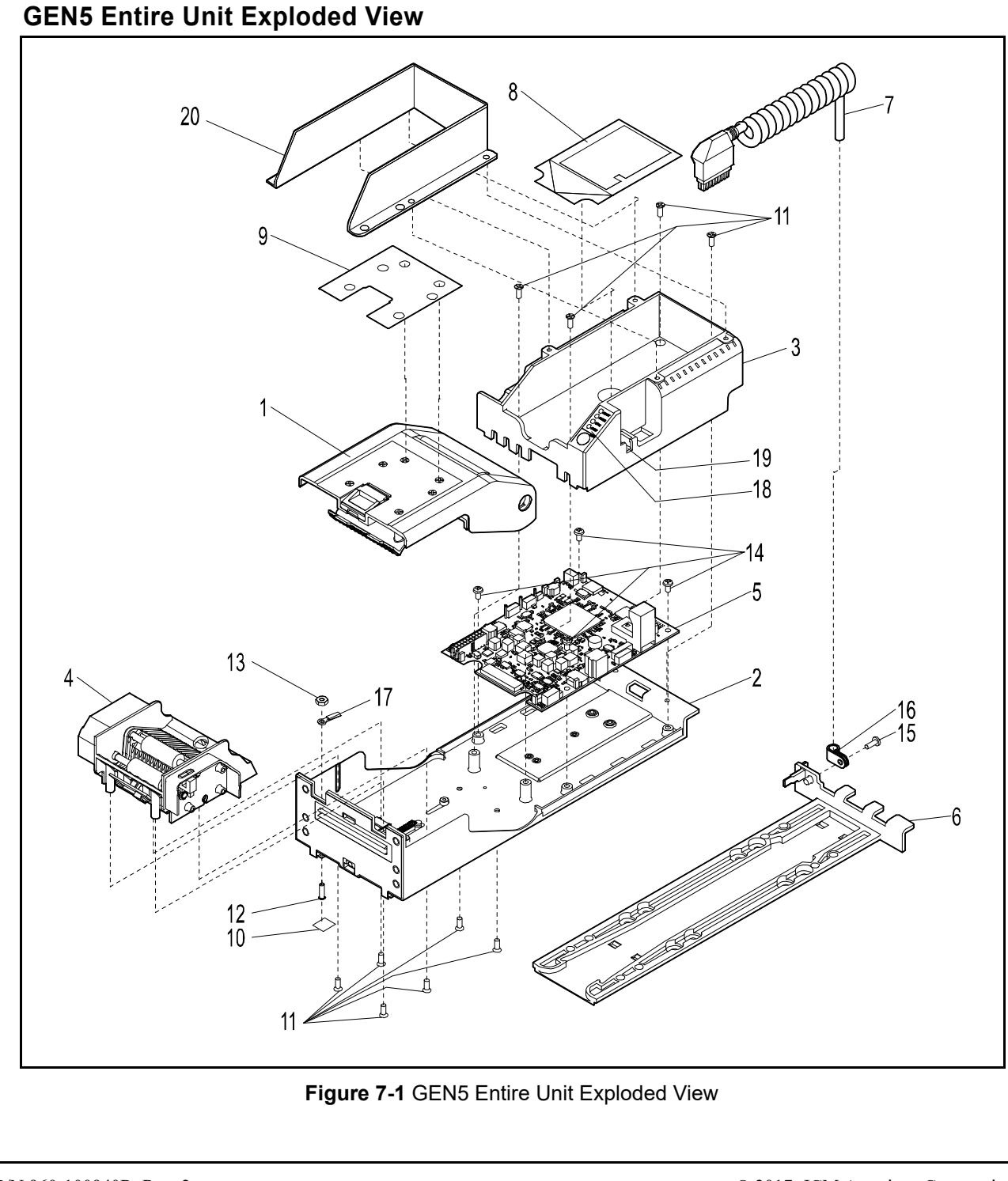

| Ref No. | Part No.      | Description                                          | Qty | Remark |
|---------|---------------|------------------------------------------------------|-----|--------|
| 1       |               | Sub-Assy., LID Upper Presenter (Refer to Figure 7-5) | 1   |        |
| 2       |               | Sub-Assy., Bottom Tray (Refer to Figure 7-6)         | 1   |        |
| 3       | 370-00291-100 | Sub-Assy., Paper Tray (300 NOTE)                     | 1   |        |
| 4       |               | Sub-Assy., Bottom Presenter (Refer to Figure 7-2)    | 1   |        |
| 5       | 140-00243-100 | PCBA Assy., GEN5                                     | 1   |        |
| 6       | 370-00015-100 | Base, GEN2U/GEN5                                     | 1   |        |
| 7       | 150-00176-100 | Cable Assy., Coil 14 RS232/USB                       | 1   |        |
| 1       | 150-00109-100 | Coil NETPLEX/USB (8 pin)                             | 1   |        |
| 8       | 362-00253-100 | Label, Tray GEN5                                     | 1   |        |
| 9       | 362-00256-100 | Label, Lid, GEN5                                     | 1   |        |
| 10      | 362-00080-101 | Label, No Tamper                                     | 1   |        |
| 11      | 473-00082-100 | SCR,FLHPH,PLASTITE 48-2,#6x3/8                       |     |        |
| 12      | 473-00117-100 | STUD, SELF CLINCHING PEM FHS-632-8 OR EQ.            | 1   |        |
| 13      | 476-00008-100 | NUT, HX, #6-32, Narrow.                              | 1   |        |
| 14      | 473-00079-100 | SCR,PNHPS,PLASTITE 48-2,#6x1/4                       | 4   |        |
| 15      | 473-00081-100 | SCR,PNHPH,PLASTITE 48-2,#6x3/8                       | 1   |        |
| 16      | 486-00031-100 | CLAMP, CBL, N4-BLK                                   | 1   |        |
| 17      | 150-00033-100 | CABLE ASSY, FRAME GROUND                             | 1   |        |
| 18      | 500-00005-100 | MEMBRANE KEYPAD                                      | 1   |        |
| 19      | 370-00045-100 | TRAY PLUG                                            | 1   |        |
| 20      | 320-00224-101 | 600 NOTE TRAY EXTENSION                              | 1   |        |
| 20      | 320-00224-102 | 900 NOTE TRAY EXTENSION                              | 1   |        |

# GEN5 Entire Unit Parts List

# **GEN5 Bottom Presenter Exploded View** ES. ø 3 ŝ 15 33 Figure 7-2 GEN5 Bottom Presenter Exploded View

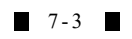

| Ref No. | Part No.      | Description                       | Qty | Remark |
|---------|---------------|-----------------------------------|-----|--------|
| 1       | 370-00170-100 | Presenter Bottom - Carbon         | 1   |        |
| 2       | 340-00002-101 | Motor, Presenter                  | 1   |        |
| 3       | 310-00199-100 | Mounting Bracket, Presenter Motor | 1   |        |
| 4       | 140-00099-100 | Taken Sensor                      | 1   |        |
| 5       | 240-00000-100 | Gear, SPUR 48 TOOTH               | 2   |        |
| 6       | 370-00026-100 | Floating Part, Cover              | 1   |        |
| 7       | 370-00021-100 | Floating Part                     | 2   |        |
| 8       | 460-00104-100 | Platen Shaft Assy                 | 2   |        |
| 9       | 460-00006-100 | Roller, Idler                     | 1   |        |
| 10      | 485-00175-100 | Spring, Compression               | 2   |        |
| 11      | 486-00032-100 | Bearing, Plastic                  | 4   |        |
| 12      | 473-00050-100 | Screw, MACH, PNHPH 4-40x0.187     | 2   |        |
| 13      | 482-00012-100 | Washer, Lock Motor                | 5   |        |
| 14      | 486-00044-100 | Retaining Ring, 0.188             | 4   |        |
| 15      | 473-00078-100 | Screw, PLASTITE PNHPH #4x0.25     | 6   |        |
| 16      | 150-00033-100 | Ground Harness                    | 1   |        |
| 17      | 150-00027-100 | Cable, Assy-Taken Sensor          | 1   |        |
| 18      | 482-00028-100 | Washer #6                         | 2   |        |
| 19      | 473-00079-100 | Screw, PLASTITE 48-2, #6x0.25     | 2   |        |

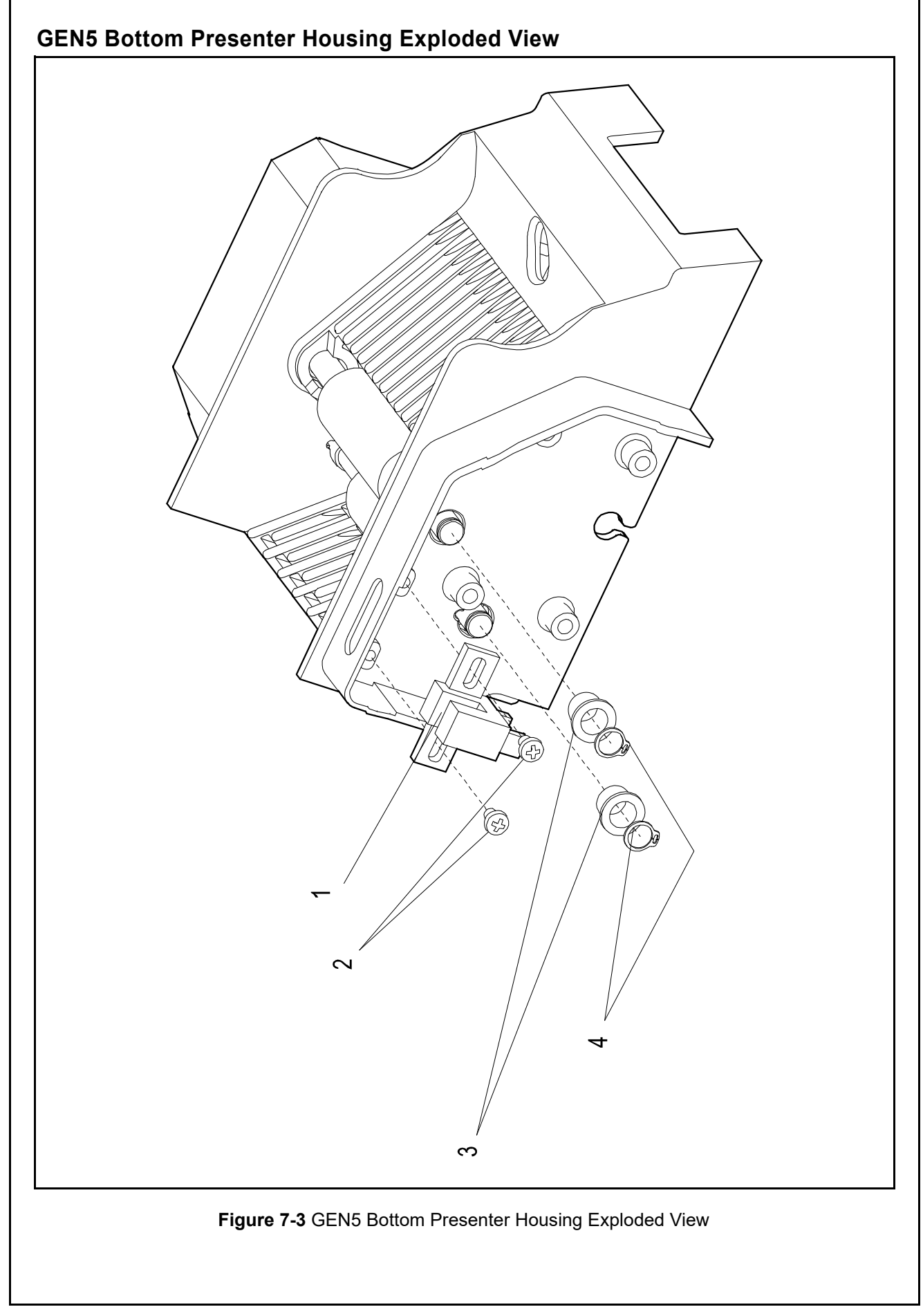

# GEN5 Bottom Presenter Housing Parts List

# Table 7-3 GEN5 Bottom Presenter Housing Parts List

| Ref No. | Part No.      | Description             |   | Remark |
|---------|---------------|-------------------------|---|--------|
| 1       | 470-00007-100 | Lid Sensor              | 1 |        |
| 2       | 473-00099-100 | Screw, PNHPH 2-32x0.125 | 2 |        |
| 3       | 486-00032-100 | Bearing, Plastic        | 2 |        |
| 4       | 486-00044-100 | Retaining Ring          | 2 |        |

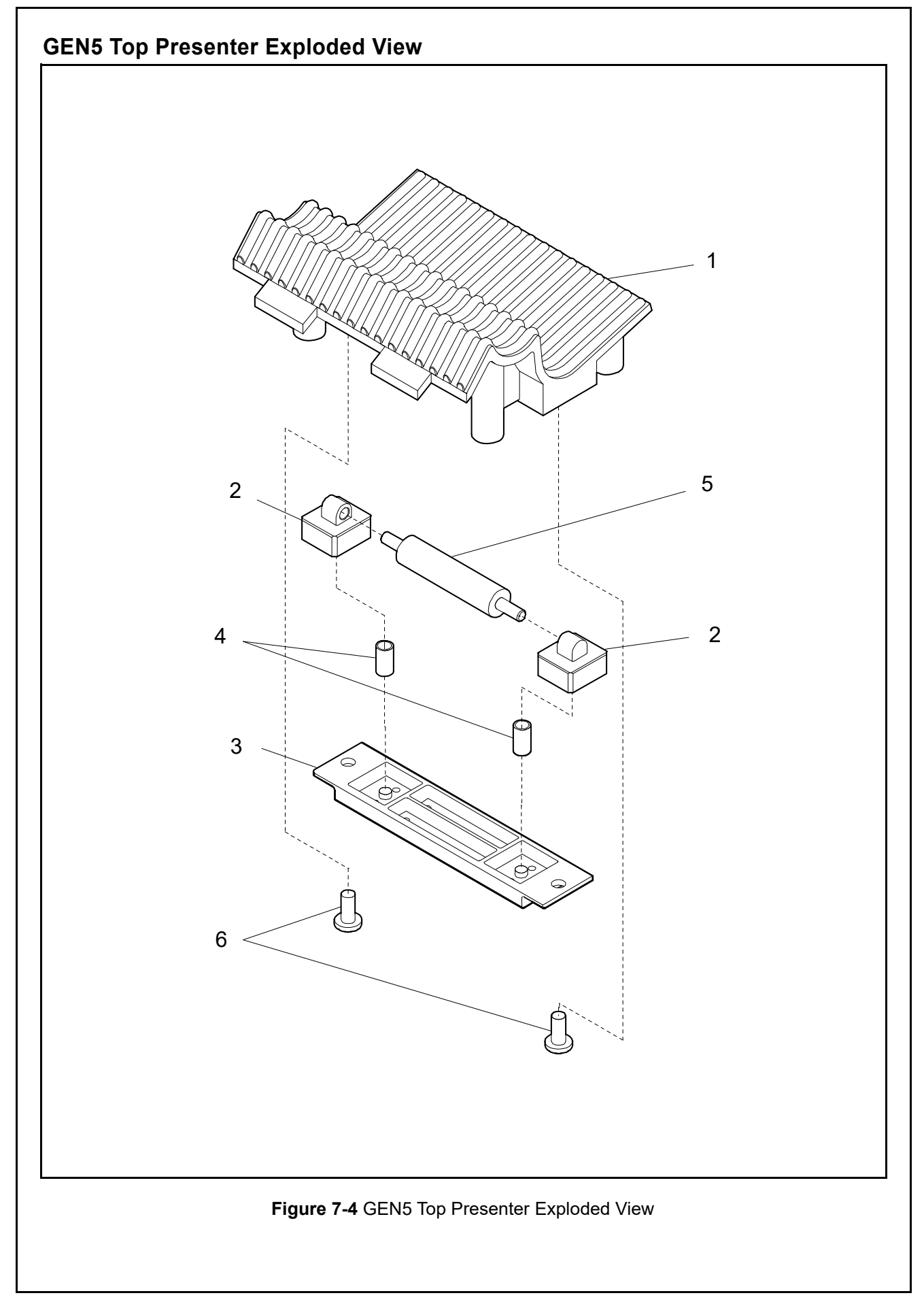

7-7

# **GEN5** Top Presenter Parts List

Table 7-4 GEN5 Top Presenter Parts List

| Ref No. | Part No.      | Description                    | Qty | Remark |
|---------|---------------|--------------------------------|-----|--------|
| 1       | 370-00019-100 | Top Presenter                  | 1   |        |
| 2       | 370-00021-100 | Floating Part                  | 2   |        |
| 3       | 370-00026-100 | Plate, Spring                  | 1   |        |
| 4       | 485-00175-100 | Spring, Compression            | 2   |        |
| 5       | 460-00006-100 | Roller, Idler                  | 1   |        |
| 6       | 473-00078-100 | Screw, PLASTITE, PNHPH #4x0.25 | 2   |        |

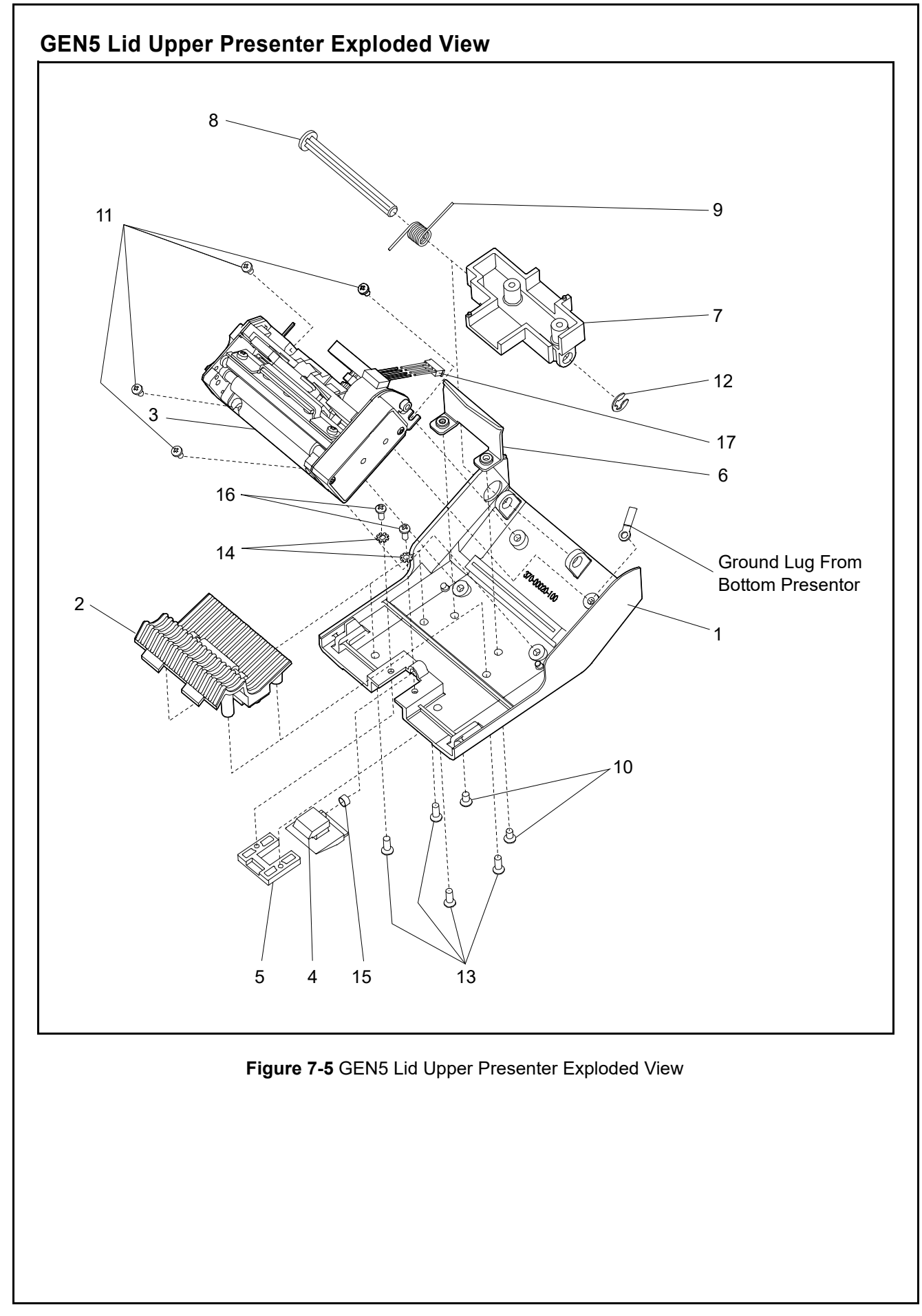

P/N 960-100940R\_Rev. 2

7-9

| Table 7-5 GEN5 Lid Upper Presenter Parts List |               |                                                |     |        |  |
|-----------------------------------------------|---------------|------------------------------------------------|-----|--------|--|
| Ref No.                                       | Part No.      | Description                                    | Qty | Remark |  |
| 1                                             | 370-00020-102 | GEN5 Lid, Black                                | 1   |        |  |
| 2                                             | 100-00017-100 | Top Presenter Assy.                            | 1   |        |  |
| 3                                             | 400-00023-100 | Print Mechanism, GEN5                          | 1   |        |  |
| 4                                             | 370-00023-100 | Base Locker, Latch                             | 1   |        |  |
| 5                                             | 370-00022-100 | Locker, Latch                                  | 1   |        |  |
| 6                                             | 310-00117-100 | Cutter, Top Presenter                          | 1   |        |  |
| 7                                             | 370-00024-100 | Hinge                                          | 1   |        |  |
| 8                                             | 370-00025-100 | Hinge, Pin                                     | 1   |        |  |
| 9                                             | 485-00013-100 | Spring, Torsion Hinge                          | 1   |        |  |
| 10                                            | 473-00083-100 | Screw, Cutter MACH FLHPH, 6-32x1/4             | 2   |        |  |
| 11                                            | 473-00049-100 | Screw, Print Mech, MACH PNHPH, M3x5mm          | 4   |        |  |
| 12                                            | 486-00033-100 | Retaining Ring, Hinge Pin, E-RING 0.25in. dia. | 1   |        |  |
| 13                                            | 473-00082-100 | Screw, Top Presenter, PLASTITE-FLHPH #6x.375   | 4   |        |  |
| 14                                            | 482-00012-100 | Washer, Lock                                   | 2   |        |  |
| 15                                            | 485-00008-100 | Spring, Compression                            | 1   |        |  |
| 16                                            | 473-00078-100 | Screw, PLASTITE-PNHPH #4x.025                  | 2   |        |  |
| 17                                            | 150-00023-100 | Print Head Harness                             | 1   |        |  |

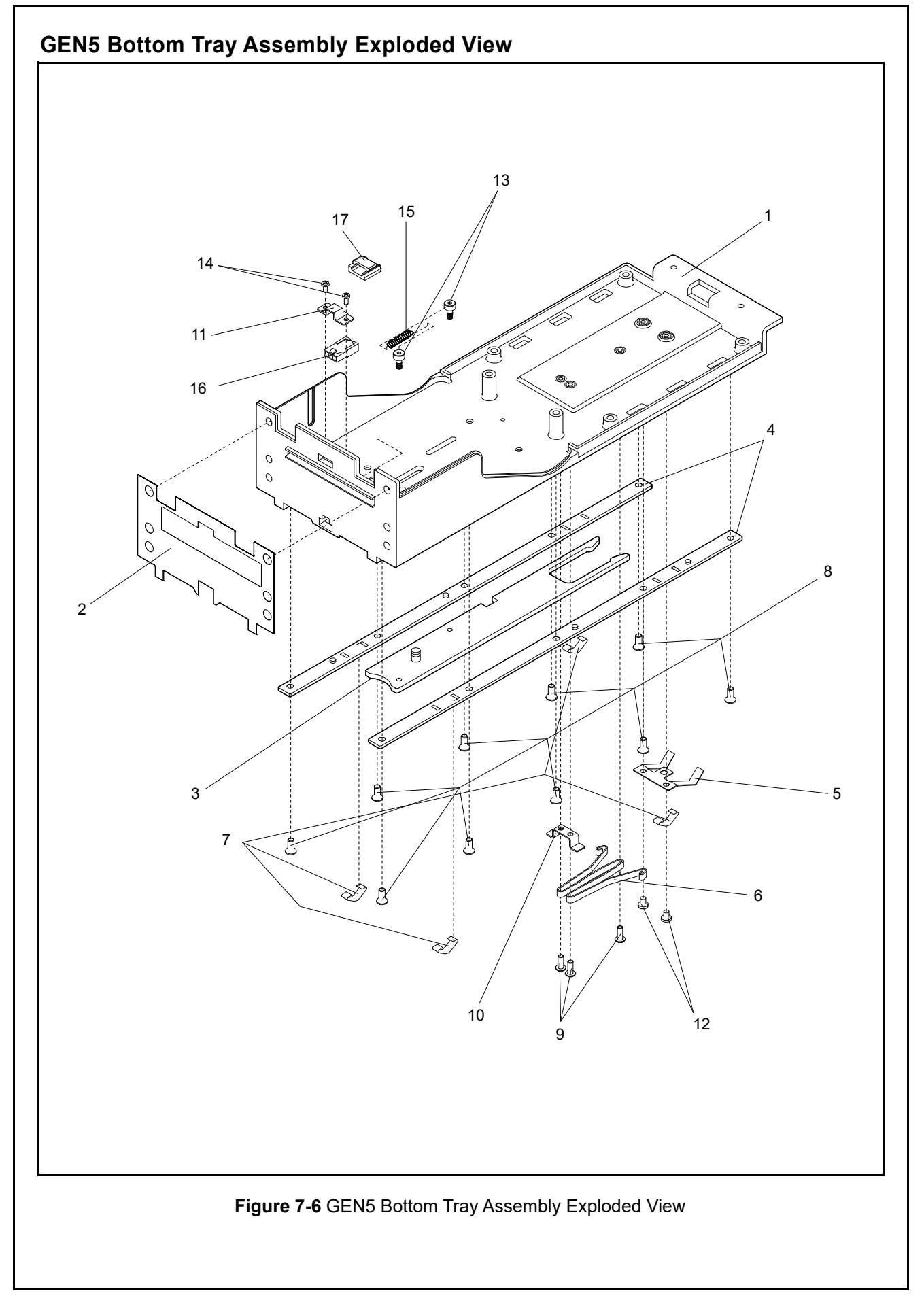

| Table 7-6 GEN5 Bottom Tray Assembly Parts List |               |                                           |     |                                  |  |
|------------------------------------------------|---------------|-------------------------------------------|-----|----------------------------------|--|
| Ref No.                                        | Part No.      | Description                               | Qty | Remark                           |  |
| 1                                              | 370-00016-100 | Base, GEN2U/GEN5                          | 1   |                                  |  |
| 2                                              | 350-00054-100 | Grounding Foil                            | 1   |                                  |  |
| 3                                              | 310-00112-100 | Bracket Release Bar                       | 1   |                                  |  |
| 4                                              | 310-00116-100 | Rail                                      | 2   |                                  |  |
| 5                                              | 485-00027-100 | Lock Spring                               | 1   |                                  |  |
| 6                                              | 485-00030-100 | 'W' Spring                                | 1   | MET Spacer, W-<br>Shape, SS 17-7 |  |
| 7                                              | 485-00090-100 | Grounding Spring                          | 4   |                                  |  |
| 8                                              | 473-00080-100 | Screw, PLASTITE FLPHP 6x0.313             | 10  |                                  |  |
| 9                                              | 473-00073-100 | Screw, MACH BTH M3x 5x8mm                 | 3   |                                  |  |
| 10                                             | 310-00115-100 | Guide, Release Bar                        | 1   |                                  |  |
| 11                                             | 370-00040-100 | HLDR Conn                                 | 1   |                                  |  |
| 12                                             | 473-00019-103 | SCR, MACH PNHPH, M3x4mm Screw Lock Spring | 2   |                                  |  |
| 13                                             | 473-00072-100 | SCR, SHLDR 4-40 1/8 x 3/16                | 2   |                                  |  |
| 14                                             | 473-00497-100 | SCR, MACH PN# 9PH #2 x 3/16               | 2   |                                  |  |
| 15                                             | 485-00019-100 | SPR - EXT                                 | 1   |                                  |  |
| 16                                             | 150-00028-100 | CABLE, ASSY. BEZEL                        | 1   |                                  |  |
| 17                                             | 486-00001-100 | WIRE SADDLE NYLON                         | 1   |                                  |  |

# GEN5<sup>TM</sup> Series Printer

Section 8

# 8 INDEX

#### С

Communications criteria regarding receipt of ...3-1 Configuration Ticket printing ...2-7 Contact Information Address and Telephone Numbers for ...1-11

#### D

Dimensions entire unit clearance illustrated drawing for ...1-9, 1-10 Disassembly/Reassembly instructions for ...4-1

# Ε

Exploded View GEN5 Bottom Presenter Housing, illustration of ...7-5 GEN5 Bottom Presenter, illustration of ...7-3 GEN5 Bottom Tray Assembly, illustration of ...7-11 GEN5 Entire Unit, illustration of ...7-1 GEN5 Lid Upper Presenter, illustration of ...7-9 GEN5 Top Presenter, illustration of ...7-7

#### F

Fault Table table listings of ...A-1 Feed Button advancing to the next Ticket ...2-7 feeding paper ...2-7 Front Bezel LED Indicators ...A-2

#### G

GEN5 photo of a ...1-1

# Μ

Model Descriptions Product Number Specifications of ...1-2

#### Ν

Navigation within manual procedure for ...1-1

#### Ρ

Paper Feed Button Loading Tickets (note) ...2-7 Precautionary Symbols types of ...1-2 Primary Features GEN5 Printer ...1-4 Printer Errors Corrective Actions ...A-3 Printer Status Front Bezel LED Indicators ...A-2 LED Error Code ...A-2 Product Descriptions ...1-2

#### S

Safety pictographs indicating 1 to 3 symbols inside boxed area ...1-1 Software Descriptions Product Number Specifications of ...1-2 Special Notes italic text highlights finger points to ...1-1 Steps sequential numbering of ...1-1

#### Т

Testing instructions for ...6-1 Tool Requirements Disassembly/Reassembly ...4-1 Firmware updating and testing ...6-1 Troubleshooting Instructions for ...A-1

#### W

Wiring Diagram system & individual primary part ...5-1

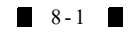

THIS PAGE INTENTIONALLY LEFT BLANK

GEN5™ Series Printer

# GEN5<sup>TM</sup> Series Printer Appendix A

# A TROUBLESHOOTING

This section provides troubleshooting instructions for the GEN5 Printer Unit, and includes the following information:

- Introduction
- Troubleshooting Overview
- Fault Table Listings
- Front Bezel LED Indicators
- LED Indication Conditions
- Printer Errors

# Introduction

Most Printer issues result from minor causes. Before replacing any parts, be sure that all assembly and circuit board connectors are properly fitted with their harnesses properly connected.

Poor performance by the GEN5 Printer is often due to dust, residue or foreign objects adhering to the sensors or rollers. Clean the Transport Path first, then carefully observe the operating state of the Printer when printing a Configuration Ticket. This observation is important in locating any causes of failure and the possible fault location.

Perform all repairs and updates by referring to Firmware Updating and Testing in Section 6 of this Manual, and the Disassembly/Reassembly instructions in Section 4 of this Manual.

# **Troubleshooting Overview**

This product allows the operator to perform fault diagnosis by checking various Fault Table Listings against the symptoms. Survey the cause(s) of any failure occurrences during the process.

After determining the cause of the failure, repair the unit and replace any appropriate parts deemed necessary. Then perform the Performance Test.

# Fault Table Listings

Table A-1 identifies possible GEN5 Printer Unit fault conditions that can occur, and the necessary actions required to correct them.

## Table A-1 General Fault Conditions

| Symptoms/Error Messages          | Corrective Action Required                                                                                                    |
|----------------------------------|----------------------------------------------------------------------------------------------------|
| No Power/<br>No LEDs Illuminated | Check the Power Supply connection from the Host EGM to the Printer. Make sure the RS-232/USB Coil Interface Cable is properly connected to the Printer. Press the FEED Button to verify that the Ticket advances.                                                                            |
| No Ticket Detected               | Remove and reload the Ticket Stack into the Paper Tray. Check and then clean the Paper Out/Index<br>Mark Sensor (refer to "Sensors Cleaning Procedure" on page 2-9). The press the FEED button to<br>verify that the Printer detects the white-colored tickets and black-colored Index Mark. |
| Paper Jam Detected               | Follow the procedure for "Clearing a Ticket Jam" on page 2-8.                                                                                                    |
| Printer Lid Open                 | Close the Printer Lid.                                                                                                    |
| Firmware Problem (Flushed)       | Reload the Firmware.<br>Refer to Section 6: "Firmware Updating and Testing" on page 6-1 for details.                                                                                                    |
| Hardware Fault Detected          | Power cycle the Printer. Then check the Firmware version.<br>Refer to Section 6: "Firmware Updating and Testing" on page 6-1 for details.                                                                                                    |
| Ticket does not load             | Reload the ticket. Refer to "Clearing a Ticket Jam" on page 2-8 for details.                                                                                                    |

A - 1

# Front Bezel LED Indicators

Table A-2 identifies the GEN5 Printer Front Bezel LED Indicators and Printer Status without requiring the EGM or Kiosk to be opened.

| Bezel Display | LED Status    | Printer Status                                         |
|---------------|---------------|--------------------------------------------------------|
| •             | ON (Solid)    | Printer idle and ready                                 |
| $\star$       | Slow Flashing | Low Ticket Stack (Paper supply)<br>OR<br>Printer Error |
|               | Fast Flashing | Ticket Printing/Take Ticket                            |
| 0             | OFF           | Printer or EGM Power is switched OFF.                  |

 Table A-2 Front Bezel LED Indicators (Printer Status)

# **LED Indication Conditions**

The Status LED Display (Figure 1-4 i) indicates various combinations of solid or alternating Color light flashing conditions when any of the Printer Status Conditions listed in Table A-3 occur.

Identify the cause and solution for an indicated error by comparing it against each listing in Table A-3.

# **Printer Status LED Code Conditions**

Table A-3 lists the various Printer Status LED Code conditions for Tickets (refer to Figure 2-3 b).

| Condition or Error Detected | Ready (GREEN)   | Paper (YELLOW) | Open (ORANGE) | Fault (RED)     |
|-----------------------------|-----------------|----------------|---------------|-----------------|
| No Power                    | OFF             | OFF            | OFF           | OFF             |
| Ready                       | ON <sup>*</sup> | OFF            | OFF           | OFF             |
| No Ticket Detected          | OFF             | ON             | OFF           | OFF             |
| Paper Jam Detected          | ON              | OFF            | OFF           | ON <sup>*</sup> |
| Printer Lid Open            | OFF             | OFF            | ON            | OFF             |
| Firmware Problem Detected   | ON              | ON             | ON            | ON              |
| Hardware Fault Detected     | OFF             | OFF            | OFF           | ON              |

#### Table A-3 Printer Status LED Codes

\*. LED Flashes

A-2

# **Printer Errors**

Table A-4 lists possible GEN5 Printer Error Conditions and Corrective Actions.

#### Table A-4 Printer Error Conditions

| Error                       | Description                                                                                                    | Corrective Action Required                                                                                                    |
|-----------------------------|----------------------------------------------------------------------------------------------------|----------------------------------------------------------------------------------------------------|
| Paper Out                   | Printer does not detect paper.                                                                                                    | Load paper correctly.                                                                                                    |
| Print Head                  | Printer senses an internal error<br>due to connectivity or an interface<br>problem with the Thermal Print<br>Head. This condition may occur<br>due to a cabling problem between<br>the Main Controller Board and the<br>Printer Engine.                                                                                                    | The Printer will remain in this condition until the power is cycled or the Unit is reset. If the problem persists, the Printer may require service. Contact JCM Customer Service for assistance. |
| Temperature                 | Printer is operating outside of<br>allowable temperature range<br>specifications. If the operating<br>environment ambient temperature<br>is equivalent to room temperature,<br>the error may be due to a hardware<br>problem.                                                                                                    | The Printer will automatically resume operation after the detected Head Temperature falls within allowable temperature range specifications.                                                     |
| Voltage                     | Printer detects a Power Supply<br>Voltage outside of allowable range<br>specifications. The error could be<br>due to improper cable connection.                                                                                                    | The Printer will automatically resume operation after the Power Supply Voltage is detected to be within range specifications (+21VDC to +25VDC).                                                 |
| Missing Black<br>Index Mark | The Selected Paper Type is<br>Indexed Paper, but the black Index<br>Mark is not detected within<br>approximately 10" of paper feeding<br>or printing.<br>The error may occur due to the<br>paper being loaded in the wrong<br>direction (so that the black Index<br>Mark is rotated 180°) or due to an<br>incorrect paper type being loaded<br>into the printer. | Check the paper supply and orientation.                                                                                                    |
| Paper Jam                   | Printer detects an error in the<br>Paper Path for Presenting the<br>Ticket.                                                                                                    | Open the Printer Head and inspect the Paper Path for a jammed Ticket.                                                                                                    |

# Maintenance Equipment

This section provides product information for the GEN5 Printer Maintenance Equipment. **GEN5 Maintenance Equipment** 

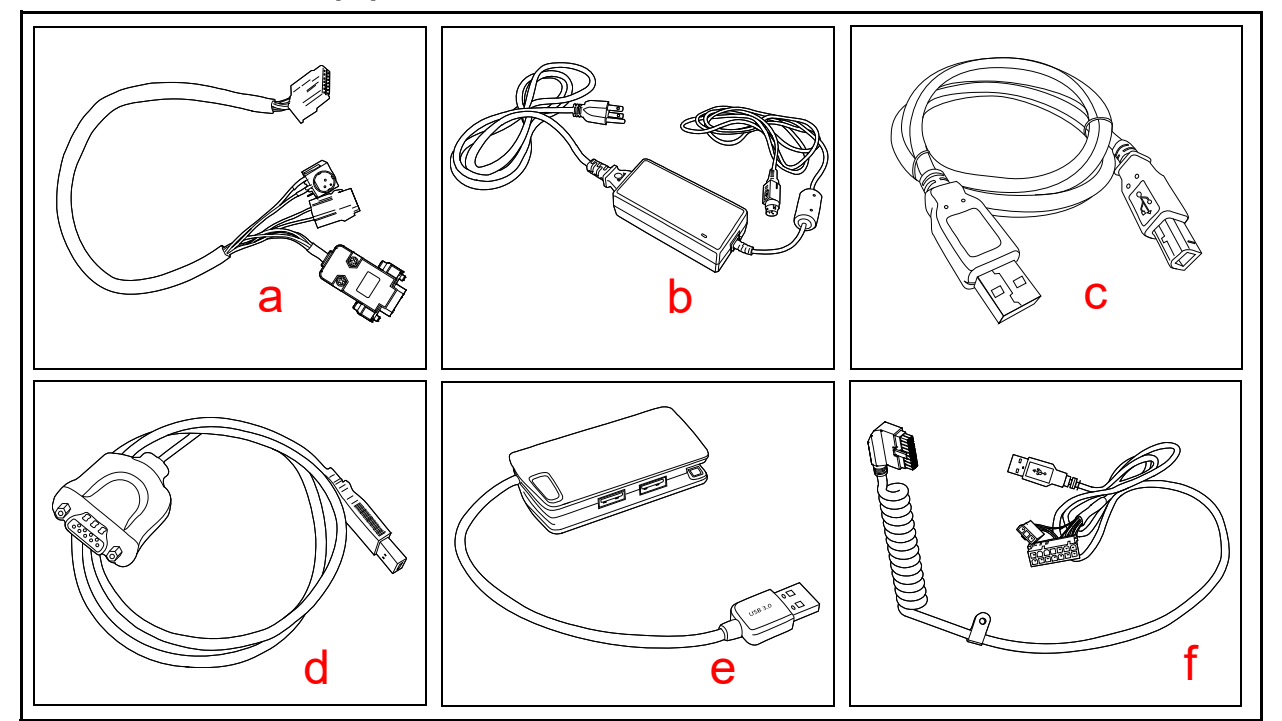

Figure A-1 Additional Maintenance Equipment Requirements

Table A-5 Additional Maintenance Equipment Parts List

| Ltr. | JAC No.       | Description               | Qty. | Remark |
|------|---------------|---------------------------|------|--------|
| а    | 150-00013-100 | Evaluation Cable          | 1    |        |
| b    | 350-00258-100 | Power Supply/With AC Plug | 1    |        |
| С    | 400-100249R   | USB Cable A-B             | 1    |        |
| d    | 302-100004R   | USB Serial Adapter        | 1    |        |
| е    | JU-H30812-S1  | 4 Port HUB                | 1    |        |
| f    | 150-00176-100 | Coil Harness              | 1    |        |

# GEN5<sup>TM</sup> Series Printer Appendix B

В

# **B GLOSSARY**

## 1 Bezel

a removable Plastic Assembly attached to the front of the Printer Unit. It features a rectangular access slot for easy retrieval of Tickets. Bezels are available in different shapes, colors and sizes to accommodate different mounting options ... 1-2

# D

F

## 2 DIP Switch

an acronym for Dual Inline Package Switch, a mountable two-position slide switch containing up to 16 individual switches per block assembly located on a Printed Circuit Board (PCB), which may be set to an ON or OFF position. DIP Switches are often used in circuits where manual selection of operational changes, options and features is desired ... 2-1

#### **3** Firmware Updating

a process whereby the System Firmware stored in memory is updated periodically for improved performance.  $\dots$  6-1

#### 4 Pictograph

small internationally recognized safety and attention symbols placed to the left of Notes, Cautions and Warnings throughout a JCM Maintenance Manual ... 1-1

#### 5 Precautions

Special instructions and warnings that appear in JCM Maintenance Manuals. Precautions are intended to promote personal safety and prevent damage to equipment when working with the applicable JCM Product ... 1-2

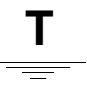

# 6 Ticket Jam

on occasion, wrinkled or damaged Tickets become stuck within the mechanical area of the Printer Unit. This condition may occur due to a damaged or degraded Ticket, or due to a Paper feed error. ... 2-8

#### 7 TTL

an acronym for Transistor to Transistor Logic levels ... 2-4

# U

## 8 USB

an acronym for Universal Serial Bus. The USB protocol is a widely used serial-based communications data bus which allows a large number of peripheral devices to communicate with a Host controller, and is commonly found on nearly all personal computers built today. The GEN5 Printer features a USB interface, allowing the user to download data files into flash memory quickly and easily from a PC ... 2-5

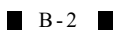

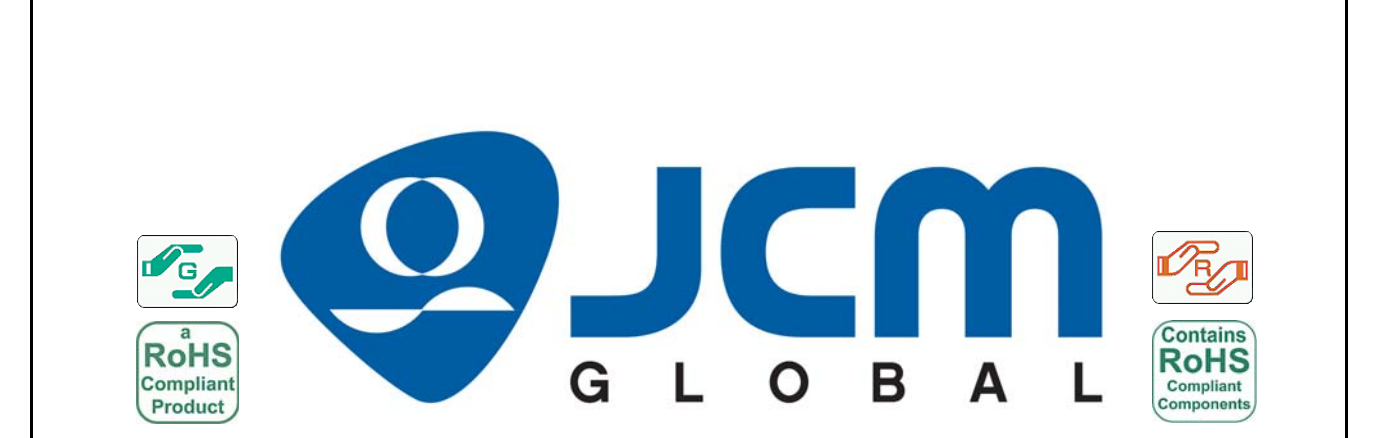